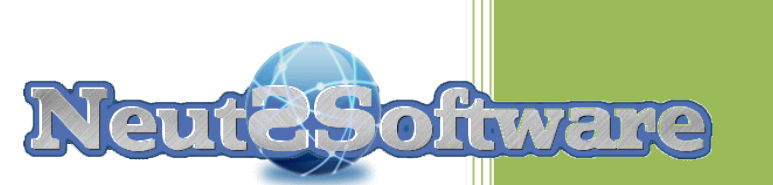

# 2017

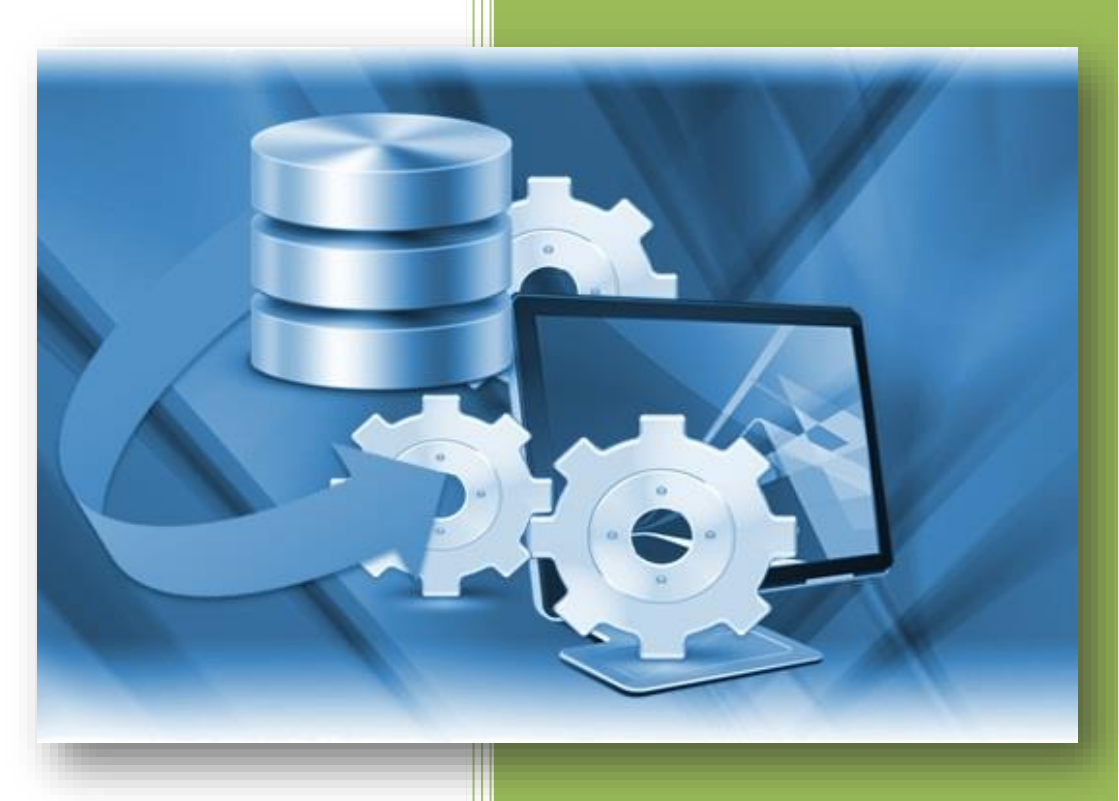

#### Tables des matières

| Tables des matières                              | 2  |
|--------------------------------------------------|----|
| 1 Introduction                                   | 7  |
| 2 Création d'une application dans NSDBAppCreator | 8  |
| 2.1 A partir de modèles prêts à l'emploi         | 8  |
| 2.2 A partir de rien                             | 9  |
| 3 Le ruban de NSDBAppCreator                     | 10 |
| 3.1 Application                                  | 10 |
| 3.1.1 Nouveau                                    | 10 |
| 3.1.2 Ouvrir                                     | 15 |
| 3.1.3 Propriétés                                 | 16 |
| 3.1.4 Sécurité                                   | 23 |
| 3.1.5 Construire                                 | 29 |
| 3.1.6 Exécuter                                   | 32 |
| 3.1.7 Fermer                                     | 32 |
| 3.1.8 Enregistrer sous                           | 33 |
| 3.1.9 Récent                                     |    |
| 3.1.10 A propos                                  | 35 |
| 3.1.11 Aide                                      | 36 |

NeutSSoftware @ copyright 2008-2017

| 3.1.12 Quitter      |
|---------------------|
| 3.2 Accueil         |
| 3.2.1 Editer        |
| 3.2.2 Supprimer     |
| 3.2.3 Renommer      |
| 3.2.4 Enregistrer   |
| 3.2.5 Monter        |
| 3.2.6 Descendre     |
| 3.2.7 Affichage 40  |
| 3.2.8 Rafraichir    |
| 3.3 Créer           |
| 3.3.1 Formulaires   |
| 3.3.2 Vues 45       |
| 3.3.3 Rapports 47   |
| 3.3.4 Statistiques  |
| 3.4 Outils 49       |
| 3.4.1 Thème 50      |
| 3.4.2 Affichage51   |
| 3.4.3 Mise à jour52 |
| 3.4.4 Langue 52     |
| 3.4.5 A propos      |

| 34.6 Aide                                       | 54 |
|-------------------------------------------------|----|
| 4 Edition d'un formulaire                       | 55 |
| 4.1 Propriétés du formulaire                    | 56 |
| 4.2 Barre d'outils « Organiser » des formulaire | 57 |
| 4.3 Ajouter un champ                            | 59 |
| 4.4 Modifier les propriétés d'un champ          | 60 |
| 4.4.1 Champ texte                               | 62 |
| 4.4.2 Champ mot de passe                        | 63 |
| 4.4.3 Champ monétaire                           | 64 |
| 4.4.4 Champ date                                | 65 |
| 4.4.5 Champ numérique                           | 66 |
| 4.4.6 Champ liste                               | 67 |
| 4.4.7 Champ image                               | 69 |
| 4.4.8 Champ case à cocher                       |    |
| 4.4.9 Champ bouton radio                        | 71 |
| 4.4.10 Champ notation                           | 72 |
| 4.4.11 Champ label                              | 73 |
| 4.4.12 Champ cadre                              | 74 |
| 4.4.13 Champ image                              | 75 |
| 4.4.14 Champ vue                                |    |
| 4.5 Supprimer un champ                          |    |

| 5 Edition d'une vue                |
|------------------------------------|
| 6 Edition d'un rapport81           |
| 6.1 Propriétés d'un rapport82      |
| 6.2 Type de rapport82              |
| 7 Edition d'une statistique85      |
| 7.1 Propriétés d'une statistique86 |
| 7.2 Exemple de statistique87       |
| 8 Actions                          |
| 8.1 Exemples                       |
| 8.2 Catégories                     |
| 8.2.1 Champs                       |
| 8.2.2 Objets                       |
| 8.2.3 Enregistrement               |
| 8.2.4 Web                          |
| 8.2.5 PickList                     |
| 8.2.6 Couleurs                     |
| 8.2.7 Logique                      |
| 8.2.8 Boucles 101                  |
| 8.2.9 Date                         |
| 8.2.10 Math                        |
| 8.2.11 Texte                       |

| 8.2.12 Variables                          | 107 |
|-------------------------------------------|-----|
| 9 Questions fréquentes                    | 109 |
| 10 Tutoriels                              |     |
| 10 Historique des versions                | 112 |
| 10 Conditions générales d'utilisation     | 117 |
| Article 1 : Introduction                  | 117 |
| Article 2 : Limitation de responsabilité  |     |
| Article 3 : Session de responsabilité     | 119 |
| Article 4 : Droit applicable              | 120 |
| Article 5 : Droits d'utilisation          |     |
| Article 6 : Conditions d'utilisation      |     |
| Article 7 : Sauvegarde des données :      | 121 |
| Article 8 : Abonnement aux mises à jour : |     |

#### **1** Introduction

**NSDBAppCreator** est un logiciel qui permet de créer des applications orientées bases de données de type bureau, Internet et Smartphone dans différents domaines : professionnel, culturel, éducation....

Une base de données représente bien plus qu'une simple liste (feuille Excel). Elle vous donne véritablement le contrôle de vos données. Elle vous permet de les saisir, trier, analyser, synthétiser et d'afficher des vues, rapports de résultats en un instant. Grâce à elle, vous pouvez combiner des données issues de divers formulaires, de telle sorte que vous ne saisissez jamais les mêmes informations deux fois, ce qui rend l'entrée des données plus efficace et plus précise. La sécurité intégrée dans le logiciel permet de protéger l'accès aux données des applications générées.

**NSDBAppCreator** a une approche différente des logiciels SGDB classiques. Il permet à un néophyte de concevoir directement sa base en se limitant à la conception des formulaires de saisies. L'incorporation de composants intelligents comme les «autolistes» permet d'accélérer la saisie tout en limitant les erreurs.

**NSDBAppCreator** vous permettra de créer des logiciels complets et autonomes comme :

- la gestion de collection diverses (Philatélie, CD, Vidéo, jeux.. ;)
- d'application personnelles (Cave à vin, suivi des dépenses...)
- d'application professionnelles (Gestion de stocks, de biens...)

**NSDBAppCreator** vous permettra de construire des logiciels pour différentes cibles :

- Des applications autonomes pour Windows, linux et mac.
- Des applications pour Smartphone (Android)
- Des applications web (PHP, MySQL)
- Des composants JSC pour XWebDesignor

#### 2 Création d'une application dans NSDBAppCreator

La création des applications NSDBAppCreator ne nécessite pas de connaissance particulière en informatique.

#### 2.1 A partir de modèles prêts à l'emploi

Pour créer une application à partir d'une application prête à l'emploi, rien de plus simple :

- Etape 1 : A partir de l'onglet Application
  - o Nouveau
  - A partir de modèles
  - Sélectionnez votre modèle
  - Enregistrer sous le nom de votre choix
- Etape 2 : A partir de l'onglet Application
  - o Construire
  - o Ouvrir emplacement du dossier

Votre Application est prête à être exécutée

#### 2.2 A partir de rien

Pour créer une application, rien de plus simple :

- **Etape 1** : A partir de l'onglet Application, Nouveau, Application vide, puis laissez-vous guider.
- **Etape 2** : Créez vos formulaires (tables) en fournissant pour chacune son nom

Créez vos champs en indiquant pour chacun son étiquette et en choisissant le type de champ et son apparence dans une liste déroulante.

- **Etape 3** : Créez vos vues (listes), la manière dont vous voulez représenter trier, grouper vos données
- Etape 4 : Créer vos rapports (html, PDF...) à partir des vues
- Etape 5 : Paramétrer et choisissez votre type d'application (Windows, web (PHP, JSC), Android, mac, linux)
- Etape 6: Construisez
- Etape 7 : Utilisez, distribuez

#### 3 Le ruban de NSDBAppCreator

#### **3.1 Application**

Cet onglet correspond à la gestion générale de l'application (menu fichier dans certaines applications)

#### 3.1.1 Nouveau

Permet de créer une nouvelle application

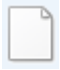

Un clic sur cette icone affiche la vue ci-dessous

| NSDBAppCreator V1.0.7 [Vidéothèque]                                                                                                    |     |
|----------------------------------------------------------------------------------------------------|-----|
| Appication Accuel Créer Outils                                                                                                    | ~   |
| Nouvesu.         Pour créer une nouvelle application, choisissez une méthode           parmi les 3 suivantes. Pour modifier une application existante, cliques sur le bouton 'Duvn' de fonglet Application'. |     |
| Popriétés       Sécurté       Application vide       Construire         Application vide   Création d'une application vide ne comportant aucun élément au départ.                                            |     |
| Executer  Fermer  A pattr d'un modèle  A pattr d'un modèle  Cédion d'une application à patir de modèles Dédion d'une application à patir de modèles fournis prêts à être utilisés.                           |     |
| Pécerk     A patir d'une application existante       Of A propos     Cédion d'une application NSDBAppCreator                                                                                                 |     |
| Image: Aide                                                                                                    |     |
| Cuiter                                                                                                    |     |
| V1.0.7 Licence VI Evolution Vidéothèque.dbac                                                                                                    | .:: |

NeutSSoftware @ copyright 2008-2017

Pour créer une nouvelle application, choisissez une méthode parmi les 3 suivantes :

- Application vide : Création d'une application vide ne comportant aucun élément au départ.
- A partir de modèles : Création d'une application à partir de modèles fournis prêts à être utilisés.
- A partir d'une application existante : Création d'une application à partir d'une autre application NSDBPAppCreator existante.

#### Création à partir d'une application vide

Un clic sur cette icone vous ouvre la fenêtre de dialogue ci-dessous, qui vous propose d'enregistrer votre nouvelle application.

| Enregistrer l'appl      | ication sous                         |                                      | 23                           |
|-------------------------|--------------------------------------|--------------------------------------|------------------------------|
| Enregistrer dans        | : Documents publics                  | (= 🗈 💣 🎫                             |                              |
| Ca.                     | Nom 🔺                                | Modifié le                           | Туре                         |
| Emplacements<br>récents | My Music<br>My Pictures              | 14/07/2009 07:08<br>14/07/2009 07:08 | Dossier de f<br>Dossier de f |
|                         | My Videos                            | 14/07/2009 07:08                     | Dossier de f                 |
| Bureau                  |                                      | 09/09/2013 16:42                     | File for DPA                 |
| Bibliothèques           |                                      |                                      |                              |
| Ordinateur              |                                      |                                      |                              |
|                         | 4                                    |                                      | Þ                            |
| , Réseau                | Nom du fichier : Multi média.dbac    | ▼ <u>En</u>                          | registrer                    |
|                         | Type : Fichier NSDBAppCreator (*.dba | c) 🔻 A                               | nnuler                       |

#### Création à partir d'un modèle

Un clic sur cette icone vous ouvre la fenêtre de dialogue ci-dessous, et vous proposera après sélection du modèle d'enregistrer votre nouvelle application.

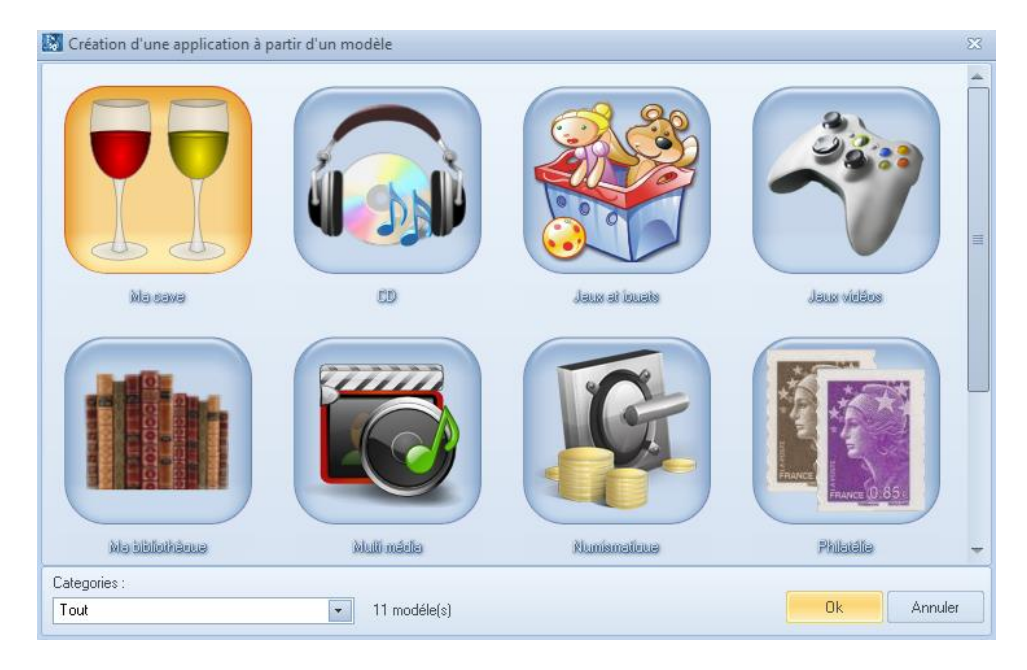

#### Création à partir d'une autre application

Un clic sur cette icone vous ouvre la fenêtre de dialogue ci-dessous, et vous proposera après sélection de l'application existante d'enregistrer votre nouvelle application.

| 0  | uvrir une applic | ation               |                           |            |          | X              |
|----|------------------|---------------------|---------------------------|------------|----------|----------------|
|    | Regarder dans :  | Documents           |                           | - 🕂 🖻      |          |                |
| 1  | C a              | Nom 🔺               |                           | Modifié le |          | Туре           |
|    | Emplacements     | 👩 My Music          |                           | 14/07/2009 | 07:08    | Dossier de f   |
|    | récents          | My Pictures         |                           | 14/07/2009 | 07:08    | Dossier de f   |
|    |                  | 🔊 My Videos         |                           | 14/07/2009 | 07:08    | Dossier de f   |
| i. |                  | 📓 Multi média.dba   | c                         | 09/09/2013 | 16:42    | File for DPA   |
|    | Bureau           |                     |                           |            |          |                |
| ī  | Bibliothèques    |                     |                           |            |          |                |
|    | Ordinateur       |                     |                           |            |          |                |
|    |                  | 4                   |                           |            |          |                |
|    |                  | ·                   |                           |            |          |                |
| 4  | Réseau           | Nom du fichier :    | NouvelleApplication.dbac  | -          | <u>c</u> | <u>)</u> uvrir |
|    |                  | Types de fichiers : | Fichier NSDBAppCreator (* | .dbac) 🔻   | A        | nnuler .::     |

#### 3.1.2 Ouvrir

Ouvre un fichier d'une application pour pouvoir continuer votre travail.

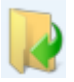

Lorsque vous cliquer sur cette icone, une fenêtre apparaît qui vous donne l'accès à l'ensemble de vos projets.

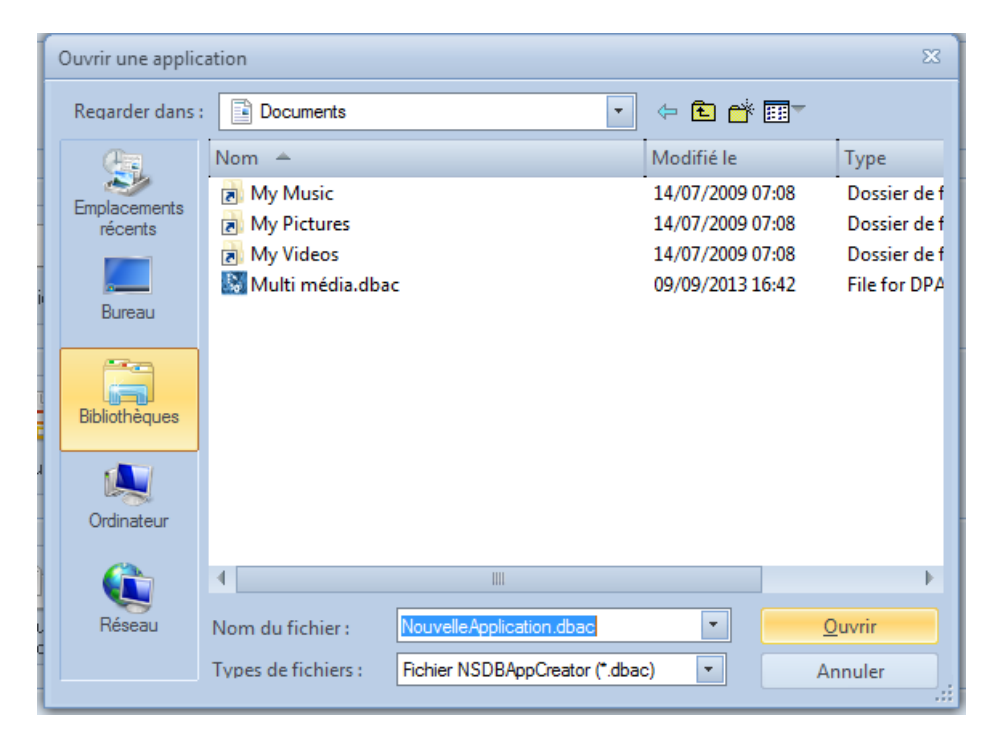

#### 3.1.3 Propriétés

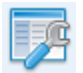

#### Affiche et détermine les propriétés de l'application

| Propriétés de l'application                                                                                                    | Σ                                                                                                    |
|----------------------------------------------------------------------------------------------------|----------------------------------------------------------------------------------------------------|
| Titre :<br>Ma collection multi-médias<br>Version :<br>V1.0<br>Auteur :<br>NeutSSoftware<br>Destination par défaut :<br>Multi cible<br>Cible<br>© Multi cible<br>Cible<br>© Composant JSC © Android<br>© Linux © Mac<br>Description : | Skin   Auminium   Skin preview   Text   Button1   Button1   Button1   Example a state of the state of the state |
|                                                                                                    | Ok Annuler                                                                                                    |

Dans cette boite de dialogue vous définissez les informations nécessaires pour construire votre application

#### Titre

#### Version

#### lcône

Icone de l'application, icone de l'exécutable (Windows, linux, mac, Android) ou favicon (internet)

Non obligatoire

#### **Destination par défaut**

Répertoire global où seront créés les fichiers des différentes applications, si aucun des champs de destinations ne sont pas indiqués, le chemin par défaut sera alors le chemin du fichier source de l'application

Non obligatoire

#### Multi cible

#### Cible

Indique la cible de génération de l'application Les différentes cibles sont :

- Applications Windows
- Internet PHP
- Composant JSC
- Android
- Linux
- Mac
- Obligatoire

#### 3.1.3.1Tableau des fonctionnalités différentes entre cibles

|      |                         | Cibles     |            |            |         |       |     |
|------|-------------------------|------------|------------|------------|---------|-------|-----|
|      |                         | Windows    | Php        | Jsc        | Android | Linux | Мас |
| é    | Sécurité par compte     | 0          | 0          | 0          |         |       |     |
| urit | admin                   |            |            |            |         |       |     |
| écı  | Sécurité par profil     | $\bigcirc$ |            |            |         |       |     |
| S    | Sécurité anonyme        |            | $\bigcirc$ | $\odot$    |         |       |     |
| S    | Formulaires interactifs | $\bigcirc$ | $\bigcirc$ | $\odot$    |         |       |     |
| aire | Actions                 | $\bigcirc$ |            |            |         |       |     |
| Jul  | Multipages              | 0          |            |            |         |       |     |
| orn  | Vue maitre/esclave      | 0          |            |            |         |       |     |
| ŭ    | Intégrité des relations | $\bigcirc$ |            |            |         |       |     |
| s    | Vues                    | 0          | $\bigcirc$ | $\bigcirc$ |         |       |     |
| /ne  | Accès formulaire        | 0          |            |            |         |       |     |
| 1    | Export XLS              | 0          |            |            |         |       |     |
|      | Rapports PdF            | 0          | $\bigcirc$ | $\bigcirc$ |         |       |     |
|      | Statistiques            | 0          | $\bigcirc$ | $\bigcirc$ |         |       |     |
| s    | Import/Export           | 0          |            |            |         |       |     |
| util | Backup/Restore          | 0          |            |            |         |       |     |
| 0    | Clean                   | 0          |            |            |         |       |     |
|      |                         |            |            |            |         |       |     |
|      |                         |            |            |            |         |       |     |
|      |                         |            |            |            |         |       |     |
|      |                         |            |            |            |         |       |     |
|      |                         |            |            |            |         |       |     |
|      |                         |            |            |            |         |       |     |
|      |                         |            |            |            |         |       |     |
|      |                         |            |            |            |         |       |     |

#### 3.1.3.2 Propriétés applications Windows

#### Skin

Permet d'appliquer un style visuel à l'application générée Non obligatoire

#### **Skins sélectionnables**

Si il est coché tous les skins sont embarqués dans l'application Windows, et ils seront sélectionnables depuis l'application cible. Un sous répertoire « skin » sera créé à l'emplacement de la génération du code.

Non obligatoire

#### Ecran de démarrage

Permet d'afficher une image lors du démarrage de l'application cible, elle peut être du type bmp, jpeg, png ou gif.

Non obligatoire

#### Destination

Répertoire où seront créés les fichiers. Si cette zone n'est pas renseignée sera le chemin par défaut qui sera appliqué et un sous répertoire « Windows » sera créé.

Non obligatoire

#### Générer un kit d'installation

Précise la génération d'un kit d'installation si cette option est cochée, on pourra lors documenter le texte de la licence d'utilisation. Si cette option n'est pas cochée sera une application portable qui sera générée. <u>Voir la construction des applications</u>

Non obligatoire

| Propriétés de l'application          | X                                                                                                    |
|--------------------------------------|----------------------------------------------------------------------------------------------------|
| Titre :<br>Ma collection multimédiae | Licence Texte de licence par défaut 📝                                                                                                    |
| Ma collection multi-médias           | Leence Leence Leence Leence Leence Leence Leende Leence Le client espésiente la personne (physique ou moale) ayant acquis une licence suivante: Le client représente la personne (physique ou moale) ayant acquis une licence. Le logiciel désigne le doit d'utilisation du logiciel acquis par le client. Le client représente la personne (physique ou moale) ayant acquis une licence. Le logiciel doit être utilisé par une et une seule personne (physique ou morale). Le logiciel est déclaré utilisé des qu'il se trouve en "mémoire centrale" d'un contanteur. Ce logiciel et sa documentation sont la propriété de «t&UTHOR». Il est interdit de les traduire, décompler, modifier, adapter et compre. La location et le pet du logiciel sont intendit. Your ne pouve pas discoter les different adétennes du logiciel pour les utilises utilisation est concelues. Seul Tauteur Sour ne pouve pas discoter les different adétennes du logiciel pour les utilises utilisationes tornortations en tabalté à effecture ces opérations. Si vous effectures une des opérations ci-dessus, vos doits d'utilisation sont automatiquement résilés et l'auteur poura recourre mi patitos. Ce logiciel est projeé en France par les lois su la propriété intellectuelle ainsi qu'à l'étanger par les conventions internationales une de di apropriéte intellectuelle bungical estimation papier. Le logiciel est projégé en France par les lois una la propriét intellectuelle ansi qu'à l'étanger par les conventions internationales une de di apropriéte intellectuelle bungué du contentespon sancitornée en France par farticle La sociale du propriéte intellectuelle (burgu'à deux ans dempinorment et 1 000 000 et à memeto). La voitain de fun des d'auteur du logiciel est un défid de contrelapon sancitornée en France par farticle La logiciel en tornôté de la propriéte intellectuelle bungu'à deux ans d'empironment et 1 000 000 toris aresponsabilié ergagée en cas de dommages de quelyan ature que ce soit subis par fulfisateur de signale). La voitain de fun des d'auteur du logiciel est un défid de c |
|                                      | même si l'auteur a été prévenu de la possibilité de tels dommages. En tout état de cause, la responsabilité de l'auteur<br>Général Texte de licence                                                                                                    |
|                                      | Ok Annuler                                                                                                    |

#### 3.1.3.3 Propriétés applications PHP

#### Thème

#### Destination

Répertoire où seront créés les fichiers. Si cette zone n'est pas renseignée sera le chemin par défaut qui sera appliqué et un sous répertoire « PHP » sera créé.

Non obligatoire

#### Paramètre de la base de données MySQL

#### Nom de l'hôte :

#### Base de données :

#### **Utilisateur :**

#### Mot de passe :

Le mot de passe pour le compte utilisateur sur le serveur SQL. Non obligatoire

#### Prérequis :

Version PHP>5 Version MySQL> 4.1.22

#### 3.1.3.4 Propriétés applications JSC

Les applications de type JSC reprennent les paramètres de connexion MySQL définis dans XWebDesignor.

#### Thème

#### Destination

Répertoire où seront créés les fichiers. Si cette zone n'est pas renseignée sera le chemin par défaut qui sera appliqué et un sous répertoire « Jsc » sera créé.

Non obligatoire

#### Prérequis :

Version PHP>5 Version MySQL> 4.1.22

#### 3.1.4 Sécurité

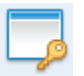

Définit la sécurité des applications cibles

#### Principe de la sécurité dans NSDbAppCreator

Les utilisateurs finaux du projet sont créés dans l'application générée. Pour cela il faut d'abord :

- 1. Créer le compte de « l'administrateur » (identifiant et mot de passe)
- 2. Créer un formulaire qui contiendra les comptes des utilisateurs Ce formulaire devra contenir obligatoirement :
  - un champ de type unique servant d'identifiant aux utilisateurs
  - o le champ mot de passe de chaque utilisateur
  - le champ « profil » de type « profil » qui correspondra au type de droit des groupes d'utilisateurs
- 3. Créer les profils exemple (publique, mise à jour....)
- 4. Définir les profil/profil les droits sur les différents objets (formulaire, vues, rapports...)

Une fois l'application générée, on se connectera la première fois avec le compte « administrateur », on pourra commencer à créer les utilisateurs

#### Onglet « Général »

| Sécurité de l'ap | plication E                                                                                                    | 3 |
|------------------|----------------------------------------------------------------------------------------------------|---|
| Général          | ✓ Activation sécurité                                                                                                    |   |
| Profils          |                                                                                                    |   |
|                  | Definition du compte "administrateur"       Definition des informations des comptes utilisateurs         Identifiant       Image: Champ identifiant         Mot de passe       Image: Champ mot de passe         ✓       Image: Champ mot de passe         Champ profil       Image: Champ profil |   |
|                  | Appliquer Annuler Fermer                                                                                                    | ] |

#### Définition du compte « administrateur »

| - Définition du compte "administrateur" |
|-----------------------------------------|
| Identifiant                             |
|                                         |
| Mot de passe                            |
|                                         |
| Vérification mot de passe               |
|                                         |
|                                         |
|                                         |
|                                         |

Vous définissez ici le compte du super administrateur, vous permettant de créer dans votre base les autres comptes

Il est aussi le compte de connexion unique en cas d'utilisation simplifiée de la sécurité quand vous ne définissez pas les « informations des comptes utilisateurs » (box de droite)

#### Définition des informations des comptes utilisateur

*Le plus simple est de créer le formulaire utilisateurs à partir du modèle de même nom* 

| Ē | Définition des informations des comptes utilisateurs |
|---|------------------------------------------------------|
|   |                                                      |
|   | Formulaire "utilisateurs"                            |
|   |                                                      |
|   |                                                      |
|   | Champ identifiant                                    |
|   | •                                                    |
|   |                                                      |
|   | Champ mot de passe                                   |
|   | <b>•</b>                                             |
|   |                                                      |
|   | Champ profil                                         |
|   | <b>•</b>                                             |
|   |                                                      |
|   |                                                      |

#### Formulaires « utilisateur»

Indique le formulaire qui contiendra les informations de connexion, (exemple membre, utilisateurs, clients...)

#### **Champ identifiant**

Il se trouve dans le formulaire. Il doit être **unique** et **obligatoire** (voir les propriétés du champ concerné)

**Champ mot de passe** Il se trouve dans le formulaire.

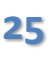

Il doit être de préférence de type « mot de passe »

#### **Champ profil**

Il se trouve dans le formulaire. Il doit être de type « liste » et « Profils sécurité » <u>voir (4.2.6)</u>

#### **Onglet** « **Profils** »

Cet onglet est activé si seulement tous les champs du groupe « Définition des informations des comptes utilisateur » sont définis

Vous indiquez ici les différents profils de connexion. La case à cocher « anonyme » permet d'accéder à certains formulaires sans connexion (n'est pas supportée par toutes les cibles d'application)

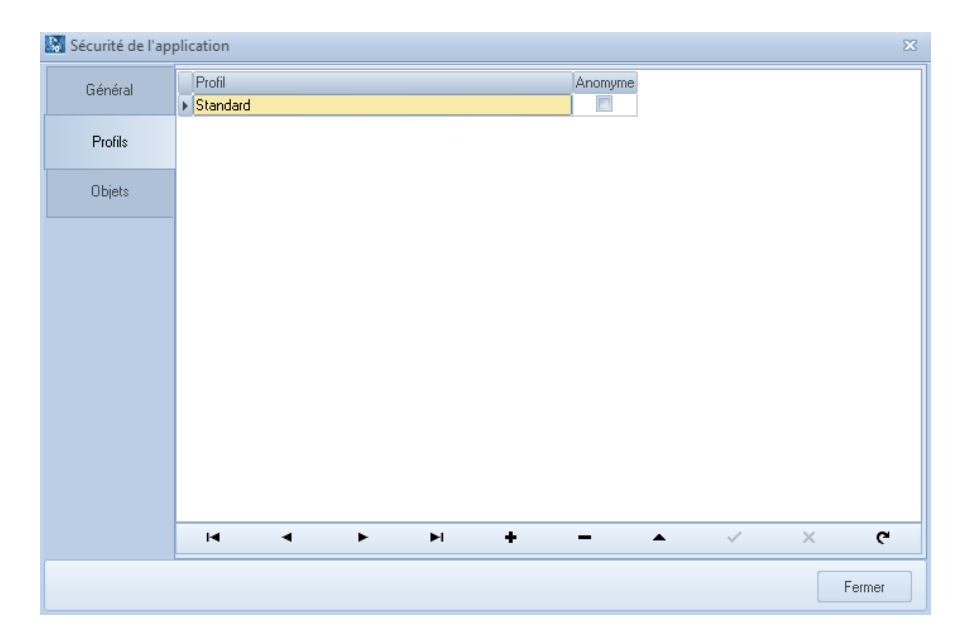

#### Onglet « Objets »

Cet onglet est activé si seulement un profil de sécurité est au moins défini. Vous indiquez ici les types d'accès aux formulaires par profil de connexion.

| 🔝 Sécurité de l'app | plication  |                      |               |          |           |           |         | 23 |
|---------------------|------------|----------------------|---------------|----------|-----------|-----------|---------|----|
| Général             | Profil     | Sécurité formulaires | Sécurité vues | Sécurité | reports   |           |         |    |
|                     | ► Standard | Formulaire           |               | Lecture  | Modificat | Insertion | Suppres |    |
| Profils             |            | CD musicaux          |               | <b>v</b> |           |           |         |    |
|                     |            | Collection vidéo     |               | <b>v</b> |           |           |         |    |
| Objets              |            | Membre               |               | <b>v</b> | <b>v</b>  |           |         |    |
|                     |            |                      |               |          |           |           |         |    |
|                     |            |                      |               |          |           |           |         |    |
|                     |            |                      |               |          |           |           |         |    |
|                     |            |                      |               |          |           |           |         |    |
|                     |            |                      |               |          |           |           |         |    |
|                     |            |                      |               |          |           |           |         |    |
|                     |            |                      |               |          |           |           |         | ≡  |
|                     |            |                      |               |          |           |           |         |    |
|                     |            |                      |               |          |           |           |         |    |
|                     |            |                      |               |          |           |           |         |    |
|                     |            |                      |               |          |           |           |         | Ŧ  |
|                     |            | 4                    |               |          |           |           | Þ       |    |
|                     |            |                      | ▶ ▶           | + ·      |           | ~         | × c     |    |
|                     |            |                      |               |          |           |           |         |    |
|                     |            |                      |               |          |           |           | Fermer  |    |
|                     |            |                      |               |          |           |           |         |    |

#### 3.1.5 Construire

Lance la construction des applications

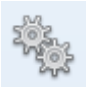

Un clic sur cette icone affiche la boite de dialogue ci-dessous et exécute immédiatement la génération des applications

| Génération application                                                                                                    |                                          | ×      |
|----------------------------------------------------------------------------------------------------|------------------------------------------|--------|
| Construction terminée                                                                                                    |                                          |        |
| 11:34:03 Vérification générale<br>11:34:03 Vérification de la sécurité<br>11:34:03 Pas de sécurité activée                                                                                                    |                                          |        |
| 11:34:03 Début création application Windows<br>11:34:03 Création du répertoire cible<br>11:34:03 Mise à jour des vues<br>11:34:04 Copie des tables systèmes<br>11:34:04 Construction des ressources<br>11:34:04 Fin création application Windows<br>11:34:04 Les fichiers sont disponibles sous C: | \User\Multi média\Windows\               | =      |
| 11:34:04 Construction terminée                                                                                                    |                                          | ~      |
| Exécuter l'application Windows                                                                                                    | Ouvrir emplacement du dossier par défaut | Fermer |

Une trace permet de vérifier la bonne génération des applications, il peut y avoir des messages d'erreurs (en rouge) et d'avertissements (en orange)

Un bouton « Exécuter l'application Windows » est affiché en fin de génération si la cible application Windows a été sélectionnée dans les propriétés de l'application

#### 3.1.5.1 Génération des applications Windows

#### Si l'option « Générer un kit d'installation » est cochée

Un seul fichier est généré, il contient l'ensemble des fichiers et paramètres de l'application : c'est l'installateur de l'application. La base de données sera créée dans « Mes documents\Mes bases de données ». Ce sera le fichier à sauvegarder périodiquement

#### Si l'option « Générer un kit d'installation » est décochée

2 fichiers sont créés à la génération :

xxxxxx.exe : l'exécutable Windows xxxxxx.res : le fichier de ressource de l'application Un répertoire skin sera créé et des fichiers skins seront copiés si l'option « Skins sélectionnable » est cochée dans les propriétés de l'application

#### Un xxxxx.db sera créé au premier lancement de l'application, ce fichier contiendra la base de données. Il doit être préservé lors des générations ultérieures et il doit être également sauvegardé périodiquement

xxxxx étant le nom du fichier projet

#### 3.1.5.2 Génération des applications PHP

Les fichiers sont générés dans le répertoire indiqué dans les propriétés de l'application. Ils devront être copiés dans votre hébergement via FTP par exemple avec un utilitaire type FileZilla. Les tables MySQL seront créées à la première exécution de l'application via le navigateur internet. La structure des tables sera mise à jour automatiquement à chaque mise à jour de votre application.

#### ATTENTION :

Un fichier .htaccess est initialisé, il doit être mis à jour suivant les préconisations de votre hébergeur. Exemple, il faut rajouter la ligne cidessous chez One and One pour activer le PHP :

AddType x-mapp-php5 .php

#### 3.1.5.3 Génération des applications JSC

Le fichier JSC est généré dans le répertoire indiqué dans les propriétés de l'application. Les tables MySQL seront créées à la première exécution de l'application via le navigateur internet. La structure des tables sera mise à jour automatiquement à chaque mise à jour de votre application.

#### **ATTENTION :**

Un fichier .htaccess.txt est initialisé, il devra être ajouté au fichier .htaccess de votre hébergement et il doit être mis à jour suivant les préconisations de votre hébergeur. Exemple, il faut rajouter la ligne ci-dessous chez One and One pour activer le PHP :

AddType x-mapp-php5 .php

#### 3.1.6 Exécuter

Affiche une boite de dialogue permettant d'exécuter l'application Windows générée ou/et d'accéder aux dossiers issus de la construction

| Execution application |                                |                                          |        |  |
|-----------------------|--------------------------------|------------------------------------------|--------|--|
|                       | Exécuter l'application Windows | Ouvrir emplacement du dossier par défaut | Fermer |  |

**3.1.7 Fermer** 

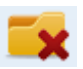

Ferme l'application active

#### **3.1.8 Enregistrer sous**

Enregistrer votre application sous un autre nom

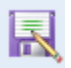

Un clic sur cette icone vous ouvre la fenêtre de dialogue ci-dessous, qui vous propose d'enregistrer votre nouveau nom d'application.

| ſ   | Enregistrer l'appl | cation sous                       |                     | X            |
|-----|--------------------|-----------------------------------|---------------------|--------------|
| 101 | Enregistrer dans   | Documents                         | - 🔁 🖆 📰             |              |
| er. | æ.                 | Nom 🔶                             | Modifié le          | Туре         |
|     | Emplacemente       | 🌗 .psabackup                      | 09/09/2013 08:41    | Dossier de f |
| 1   | récents            | Documents                         | 28/08/2013 08:31    | Dossier de f |
| :r  |                    | 퉬 Ma cave                         | 05/09/2013 14:52    | Dossier de f |
| I   |                    | 📄 Mes images                      | 09/09/2013 17:29    | Dossier de f |
| I   | Bureau             | 퉬 Multi média                     | 05/09/2013 12:08    | Dossier de f |
| I   |                    | NSWebSiteAuditor                  | 30/08/2013 18:13    | Dossier de f |
| I   |                    | 🕌 Numento                         | 09/09/2013 20:03    | Dossier de f |
| I   | Bibliothèques      | Uerbots                           | 04/09/2013 08:10    | Dossier de f |
| I   |                    | WebAcappella_4                    | 09/09/2013 20:21    | Dossier de f |
| I   |                    | JWebDesignor                      | 28/06/2013 19:17    | Dossier de f |
| I   | Ordinatour         | Ma cave.dbac                      | 09/09/2013 14:38    | File for DPA |
| I   | Ordinateur         | Multi média.dbac                  | 10/09/2013 11:34    | File for DPA |
| I   |                    | 4                                 |                     | Þ            |
| I   |                    |                                   |                     |              |
| I   | Réseau             | Nom du fichier : Multi média.dbac | <u>▼</u> <u>E</u> n | registrer    |
|     |                    | Type : Fichier NSDBAppCreator     | (*.dbac) 💌 A        | nnuler       |

#### 3.1.9 Récent

Outre la conservation d'une liste de documents récemment utilisés, NSDBAppCreator effectue le suivi des derniers emplacements locaux visités, afin que vous puissiez utiliser les liens permettant d'accéder rapidement à ces emplacements. Vous pouvez également conserver les emplacements que vous visitez fréquemment dans la liste, afin de ne pas avoir à les rechercher à chaque fois (suppression possible avec le bouton droit de la souris).

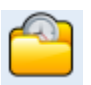

| Application       Accuef       Outis         Nouvesu.       Fichiers récents       Emplacements récents         Image: Culture Multi média disc       Image: Culture Multi média disc       Culture Multi média disc         Image: Sociale       Culture Multi média disc       Culture Multi média disc         Image: Sociale       Culture Multi média disc       Culture Multi média disc         Image: Sociale       Culture Multi média disc       Culture Multi média disc         Image: Sociale       Culture Multi média disc       Culture Multi média disc         Image: Sociale       Culture Multi média disc       Culture Multi média disc         Image: Sociale       Culture Multi média disc       Culture Multi média disc         Image: Sociale       Culture Multi média disc       Culture Multi média disc         Image: Sociale       Culture Multi média disc       Culture Multi média disc         Image: Sociale       Culture Multi média disc       Culture Multi média disc         Image: Sociale       Culture Multi média disc       Culture Multi média disc         Image: Sociale       Culture Multi média disc       Culture Multi média disc         Image: Sociale       Culture Multi média disc       Culture Multi média disc         Image: Sociale       Culture Multi média disc       Cult |                                                                                                    | NSDBAppCreator Alpha 3 [Multi média]                                                                                                    | - • × |
|----------------------------------------------------------------------------------------------------|----------------------------------------------------------------------------------------------------|----------------------------------------------------------------------------------------------------|-------|
| Nouvesu.   Duri   Popriété   Popriété   Sécuité   Sécuité   Cuturer/Public/Documents/Mubi média dbac   Cuturer/Public/Documents/Mubi média dbac   Cuturer/Public/Documents/Mubi média dbac   Cuturer/Public/Documents/Mubi média dbac   Cuturer/Public/Documents/Mubi média dbac   Cuturer/Public/Documents/Mubi média dbac   Cuturer/Public/Documents/Mubi média dbac   Cuturer/Public/Documents/Mubi média dbac   Cuturer/Public/Documents/Mubi média dbac   Poprieter   Cuturer/Public/Documents/Mubi média dbac                                                                                                    | Application Accuel Cré                                                                                                    | er Outls                                                                                                    | ۵     |
|                                                                                                    | Application     Accuell     Order       Nouresut     Nouresut       Image: Construint of the second second seco | Image: Culture Wulki media door         Emplacements récents           Culture Wulki media door         Culture Wulki media door           Culture Wulki media door         Culture Wulki media door | ۵<br> |
| Alpha 3 Version gratuite Multi média.dbac                                                                                                    |                                                                                                    | Alpha 3   Version gratuite   Multi média.dbac                                                                                                    |       |

#### Un clic sur cette icone affiche la vue ci-dessous

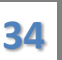

NeutSSoftware @ copyright 2008-2017

#### **3.1.10 A propos**

Affiche la boite « à propos ».

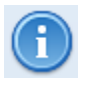

Cette boite contient la version courante et l'historique de toutes les modifications de NSDBAppCreator

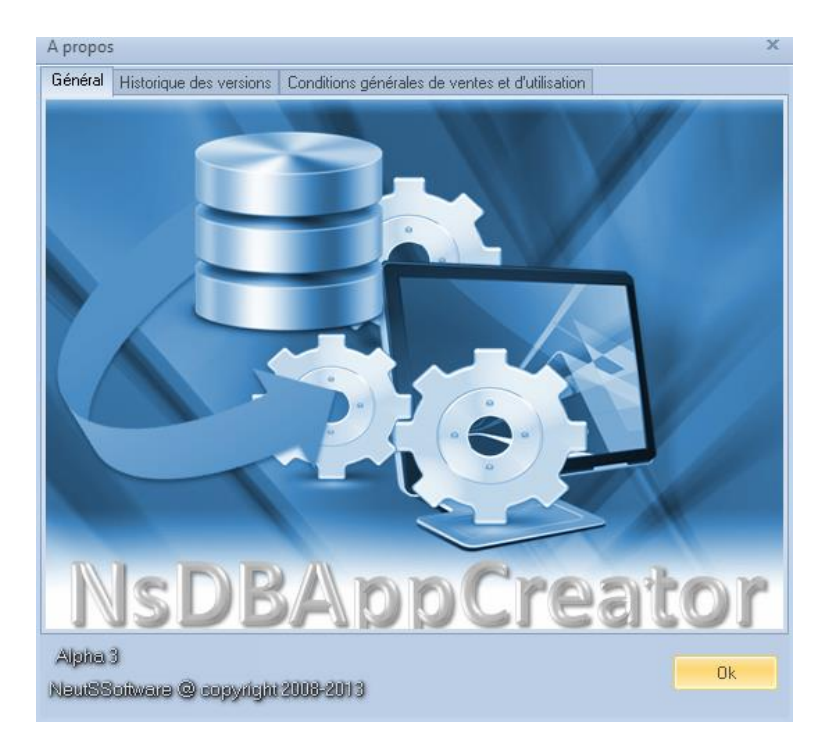

#### 3.1.11 Aide

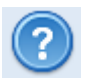

Affiche ce fichier d'aide au format PDF, il faut qu'Adobe Acrobate Reader soit installé sur le poste

#### 3.1.12 Quitter

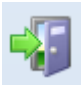

Quitter NSDBAppCreator
# **3.2 Accueil**

Dans cet onglet vous accéder aux principales fonctions de gestion des objets de NSDBAppCreator : formulaire, vues et rapports

|                                   | NSDBAppCreator Alpha 3 [Multi média]                        | - • × |
|-----------------------------------|-------------------------------------------------------------|-------|
| Application Accueil Créer Outils  |                                                             | ۵     |
| Edter Supprimer E Renommer Editor | irregister Descendre 🛖 Monter 📑 - 📚 Rafraichir<br>Affichage |       |
| Volet de navigation <<            |                                                             |       |
| 🗆 🗁 CD (2)                        |                                                             |       |
| CD musicaux<br>CD MUSICAUX        |                                                             |       |
| CD musicaux (vue)                 |                                                             |       |
| E Formulaires (2) —               |                                                             |       |
| Collection vidéo<br>COLLECTION VI |                                                             |       |
| Jeux vidéos<br>Jeux Videos        |                                                             |       |
| 🛛 📂 Rapports (1) —— 🗄             |                                                             |       |
| Collection vidéo                  |                                                             |       |
| □                                 |                                                             |       |
| CD musicaux (vue)                 |                                                             |       |
| Collection vidéo                  |                                                             |       |
|                                   |                                                             |       |
|                                   |                                                             |       |
| D .                               | Alpha 3 Version gratuite Multi média.dbac                   | .::   |

# **3.2.1 Editer**

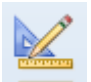

Edite l'objet sélectionné, un double sur l'objet provoque également l'édition de l'objet sélectionné

- Edition d'un formulaire (voir 4)
- Edition d'une vue (voir 5)
- Edition d'un Rapport (voir 6)

# 3.2.2 Supprimer

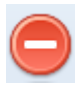

Supprime l'objet sélectionné, s'il n'est pas en cours d'édition

# 3.2.3 Renommer

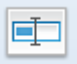

Renomme l'objet sélectionné, s'il n'est pas en cours d'édition

# 3.2.4 Enregistrer

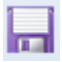

Enregistre les modifications de l'objet en cours d'édition

# 3.2.5 Monter

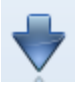

Déplace vers le haut l'objet sélectionné

#### 3.2.6 Descendre

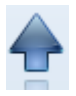

Déplace vers le bas l'objet sélectionné

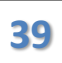

# 3.2.7 Affichage

Change le type de vue de la liste des objets

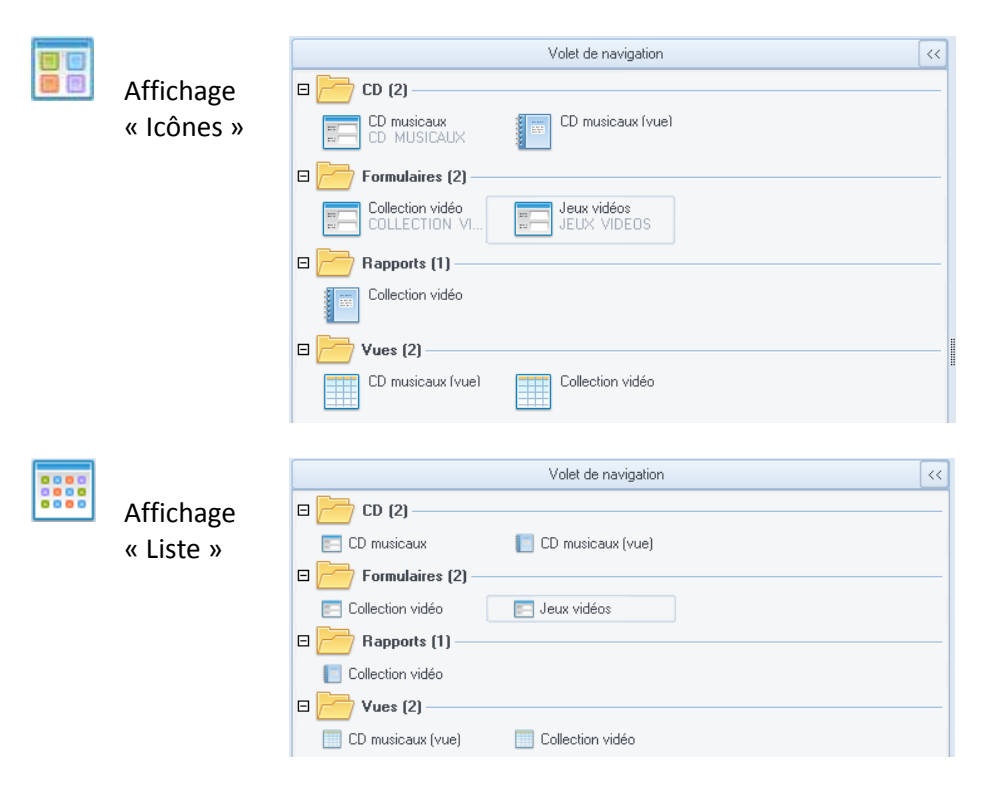

# NSDBAppCreator V2.2.1 2017

A

Affichage « rapport »

|                         | Volet de navigation |                |                | 1 |
|-------------------------|---------------------|----------------|----------------|---|
| Libellé                 | Nom table           | Créé le        | Modifié le     |   |
| 🗆 📂 CD (2) ————         |                     |                |                |   |
| 🔄 CD musicaux           | CD_MUSICAUX         | 30/06/2013 10: | 02/09/2013 16: |   |
| 📄 CD musicaux (vue)     |                     | 02/09/2013 16: | 02/09/2013 16: |   |
| 🗆 📂 Formulaires (2) ——— |                     |                |                |   |
| Collection vidéo        | COLLECTION_V        | 30/06/2013 10: |                |   |
| 📰 Jeux vidéos           | JEUX_VIDEOS         | 30/06/2013 10: |                |   |
| 🛛 📂 Rapports (1) ———    |                     |                |                |   |
| Collection vidéo        |                     | 02/09/2013 16: |                |   |
| 🛛 🔁 Vues (2) ————       |                     |                |                |   |
| 🔲 CD musicaux (vue)     |                     | 02/09/2013 16: |                |   |
| Collection vidéo        |                     | 02/09/2013 16: |                |   |
|                         |                     |                |                |   |

# 3.2.8 Rafraichir

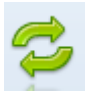

Rafraichit la liste des objets

# 3.3 Créer

Création des objets de votre application à partir de cet onglet

|                                   | NSDBAppCreator Alpha 3 [Multi média]                                                                            | - • × |
|-----------------------------------|----------------------------------------------------------------------------------------------------|-------|
| Application Accueil Créer Ou      | dis .                                                                                                    | ۵     |
| Formulaire                        | Vue Rapport                                                                                                    |       |
| Volet de navigation <<            |                                                                                                    |       |
| 🗆 🔚 CD (2) ———                    |                                                                                                    |       |
| CD musicaux<br>CD MUSICAUX        |                                                                                                    |       |
| CD musicaux (vue)                 |                                                                                                    |       |
| 🛛 🗁 Formulaires (2) —             |                                                                                                    |       |
| Collection vidéo<br>COLLECTION VI |                                                                                                    |       |
| Jeux vidéos<br>JEUX VIDEOS        | a de la constante de la constante de la constante de la constante de la constante de la constante de la constan |       |
| 🛛 🗁 Rapports (1) ——               |                                                                                                    |       |
| Collection vidéo                  |                                                                                                    |       |
| 🗆 🗁 Vues (2) ———                  |                                                                                                    |       |
| CD musicaux (vue)                 |                                                                                                    |       |
| Collection vidéo                  |                                                                                                    |       |
|                                   |                                                                                                    |       |
|                                   |                                                                                                    |       |
| n                                 | Alpha 3 Version gratuite Multi média.dbac                                                                       |       |
| (A Province (Province)            |                                                                                                    |       |

# 3.3.1 Formulaires

Création des formulaires. Un formulaire représente un ensemble des données (TABLE), certains champs de ce formulaire représenteront les données vivantes de cette table

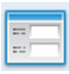

Un clic sur ce bouton affiche la boite de dialogue ci-dessous

| Nouveau formulaire         | x          |
|----------------------------|------------|
| Libellé :                  |            |
|                            |            |
| Catégorie :                |            |
| Formulaires                | -          |
| Créer à partir du modèle : |            |
| Formulaire vierge          | •          |
|                            | Ok Annuler |
|                            |            |

#### Libellé

Il est le nom du formulaire, il est aussi le nom de table qui contiendra les enregistrements Le nom de table est corrigé pour tenir compte des conventions des SGDB. Une fois le formulaire créé, le nom de la table ne pourra plus être changé.

#### Catégorie

La catégorie permet de regrouper des objets, elle est renommable, la liste contient les catégories déjà créées

| Nouveau formulaire             | × |
|--------------------------------|---|
| l ibellá ·                     |   |
|                                |   |
| Formulaire vierge              |   |
| Catégorie :                    |   |
| Formulaires 🔹                  |   |
| Créer à partir du modèle :     |   |
| Formulaire vierge              |   |
| Formulaire vierge              |   |
| CD musicaux                    |   |
| Client                         |   |
| Collection livre               |   |
| Collection vidéo               |   |
| Jeux et jouets                 |   |
| Jeux vidéos                    |   |
| Membre                         |   |
| Numismatique                   |   |
| Philatélie                     |   |
| Vin                            |   |
| Multi média : CD musicaux      |   |
| Multi média : Collection vidéo |   |
| Multi média : Jeux vidéos      |   |

### Créer à partir du modèle

Vous pouvez créer le formulaire à partir de rien, donc vide, ou le créer à partir de formulaire (liste non exhaustive) prêt à l'emploi et de formulaires déjà créés (clonage). Le formulaire crée ainsi, reste modifiable et indépendant.

# 3.3.2 Vues

Création des vues des données de l'application. Les vues sont basées sur les formulaires, il faut un formulaire au minimum. Elles permettent d'offrir une vue différente de l'ensemble des données.

Les vues sont obligatoires pour les rapports. Les rapports servent à mettre en forme le résultat des vues.

L'usage principale des vues (requêtes) est de pouvoir interroger la base de données dans tous les sens, sur une ou plusieurs formulaires (tables), faire des statistiques etc... ( regroupements, sommes, moyennes, filtrage sur conditions, comptage...)

Les vues peuvent être visibles ou cachées dans les onglets de l'application finale. On les cache lors de l'association avec des rapports ou en utilisation de sous formulaire.

On peut lier une vue à un formulaire sur l'enregistrement courant de la vue en utilisation le champ spécial ID (clé primaire), double clic sur une ligne de la vue dans l'application générée, ouvre le formulaire correspondant sur l'enregistrement visé.

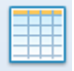

#### Un clic sur ce bouton affiche la boite de dialogue ci-dessous

| Nouvelle vue                   |    | ×       |
|--------------------------------|----|---------|
| Libellé :                      |    |         |
|                                |    |         |
| Catégorie :                    |    |         |
| Vues                           |    | •       |
| Créer à partir du formulaire : |    |         |
| Vue vierge                     |    | •       |
|                                | Ok | Annuler |

| Nouvelle vue ×                 |
|--------------------------------|
| Libellé :                      |
|                                |
| Catégorie :                    |
| Vues 🔹                         |
| Créer à partir du formulaire : |
| Vue vierge                     |
| Vue vierge                     |
| CD musicaux                    |
| Collection vidéo               |
| Jeux vidéos                    |

#### Libellé

Il est le nom de la vue

#### Catégorie

La catégorie permet de regrouper des objets, elle est renommable, la liste contient les catégories déjà créées

#### Créer à partir du formulaire

Vous pouvez créer la vue à partir de rien, donc vide, ou la créer à partir des formulaires déjà créés. La vue créée ainsi, reste modifiable. Une vue pourra utiliser un ou plusieurs formulaires (tables)

# 3.3.3 Rapports

Création des rapports de l'application, il faut une « vue » au minimum

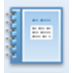

Un clic sur ce bouton affiche la boite de dialogue ci-dessous

| Nouveau rapport               |    | ×       |
|-------------------------------|----|---------|
| Libellé :<br> CD musicaux     |    |         |
| Catégorie :<br>Rapports       |    | •       |
| Type de rapport :<br>Portrait |    |         |
| Associer à la vue :           |    |         |
| eb moreadh                    | Ok | Annuler |

| Nouveau rapport × |
|-------------------|
| Libellé :         |
| CD musicaux       |
| Catégorie :       |
| Rapports 🔹        |
| Type de rapport : |
| Portrait          |
| Portrait          |
| Paysage           |
| Tableau portrait  |
| Tableau paysage   |
| Dynamique         |
|                   |

#### Libellé

Il est le nom du rapport

#### Catégorie

La catégorie permet de regrouper des objets, elle est renommable, la liste contient les catégories déjà créées

#### Type de rapport

Spécifie le comportement du rapport

#### Associer à la vue

Un rapport est obligatoirement associé à une et une seule vue. La liste contient les vues créées.

#### 3.3.4 Statistiques

Création des statistiques de l'application, il faut un « formulaire » au minimum

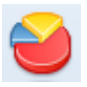

Un clic sur ce bouton affiche la boite de dialogue ci-dessous

| Nouvelle statistique     |          | ×  |
|--------------------------|----------|----|
| Libellé :                |          |    |
|                          |          |    |
| Catégorie :              |          |    |
| Statistiques             |          | •  |
| Associer au formulaire : |          |    |
| CD musicaux              |          | •  |
|                          | Ok Annul | er |

| Nouvelle statistique ×   |
|--------------------------|
| Libellé :                |
| Jeux vidéos              |
| Catégorie :              |
| Statistiques 🔹           |
| Associer au formulaire : |
| Jeux vidéos 🗸 🗸 🗸        |
| CD musicaux              |
| Collection vidéo         |
| Jeux videos              |

#### Libellé

Il est le nom de la statistique

# Catégorie

La catégorie permet de regrouper des objets, elle est renommable, la liste contient les catégories déjà créées

#### Associer au formulaire

Une statistique est associée à un formulaire. La statistique créée ainsi, reste modifiable. La suppression du formulaire entraine la suppression de la statistique

# 3.4 Outils

Accès aux outils de NSDBAppCreator

|                                                   | NSDBAppCreator V1.1.0 [Multi média]                    |     |
|---------------------------------------------------|--------------------------------------------------------|-----|
| Application Accueil Créer Outils                  |                                                        | ۵   |
| Thème Varre d'état Super<br>Thème Affichage Loupe | Lucence Mise à jour Langue : Tranças I A propos ? Alde |     |
| Volet de navigation <<                            |                                                        |     |
| 🛛 🗁 Formulaires (3) —                             |                                                        |     |
| CD MUSICAUX                                       |                                                        |     |
| Collection vidéo                                  |                                                        |     |
| JEUX VIDEOS                                       |                                                        |     |
| 🗆 📂 Rapports (1) ——                               |                                                        |     |
| Liste des CD                                      |                                                        |     |
| Uues (3)                                          |                                                        |     |
| Liste des CD                                      |                                                        |     |
| Liste des vidéos                                  |                                                        |     |
| Liste des ieux vid                                |                                                        |     |
|                                                   |                                                        |     |
|                                                   |                                                        |     |
|                                                   |                                                        |     |
|                                                   | VI.1.0 Version gratuite Multi média.dbac               | .:: |

# 3.4.1 Thème

Change le thème de l'application (style visuel)

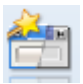

| Sélection du thème                                                                                                    | x                                              |
|----------------------------------------------------------------------------------------------------|------------------------------------------------|
| Beijing Ext<br>black box<br>BlueGauze<br>BlueGlass<br>Bluelce<br>BluePlastic<br>Calcium<br>Cappuccino<br>Cold<br>DarkGlass<br>darkmetro<br>Deep<br>DeepPurple<br>Desett<br>Elegant<br>FalloutStyle<br>Flattine<br>fm<br>Gamet | eview  CheckBox 1 CheckBox 2 Button 1 Button 2 |
| Golden<br>gplus →<br>GrauPlastic                                                                                                    | Ok Annuler                                     |

# 3.4.2 Affichage

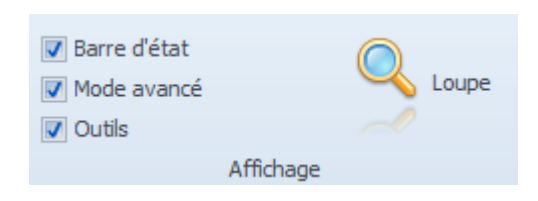

Dans cet endroit vous pouvez :

- Afficher/masquer la barre d'état (en bas de la fenêtre)
- Activer/désactiver le mode avancé : accès aux actions, boutons, composants supplémentaires etc....
- Afficher automatiquement la barre des outils supplémentaires contextuels
- Afficher/masquer la loupe

# 3.4.3 Mise à jour

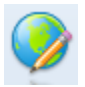

Vous permet de vérifier manuellement la validité de la version de votre NSDBAppCreator

| Mise à jour NSDBAppCreator Alph        | ia 3     |               | ×      |
|----------------------------------------|----------|---------------|--------|
| Une nouvelle version est disponible (4 | Alpha 2) |               |        |
|                                        | Détails  | Mettre à jour | Fermer |

NSDBAppCreator vérifie automatiquement une fois par jour les mises à jour (au premier lancement de la journée). Si une version a été mise à jour dans la journée après votre premier lancement du jour, il faut activer cette fonction manuelle pour obtenir la nouvelle version.

# 3.4.4 Langue

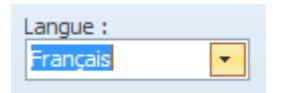

Change la langue de NSDBAppCreator, influe également sur les applications générées.

# **3.4.5 A propos**

Affiche la boite « à propos ».

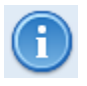

Cette boite contient la version courante et l'historique de toutes les modifications de NSDBAppCreator

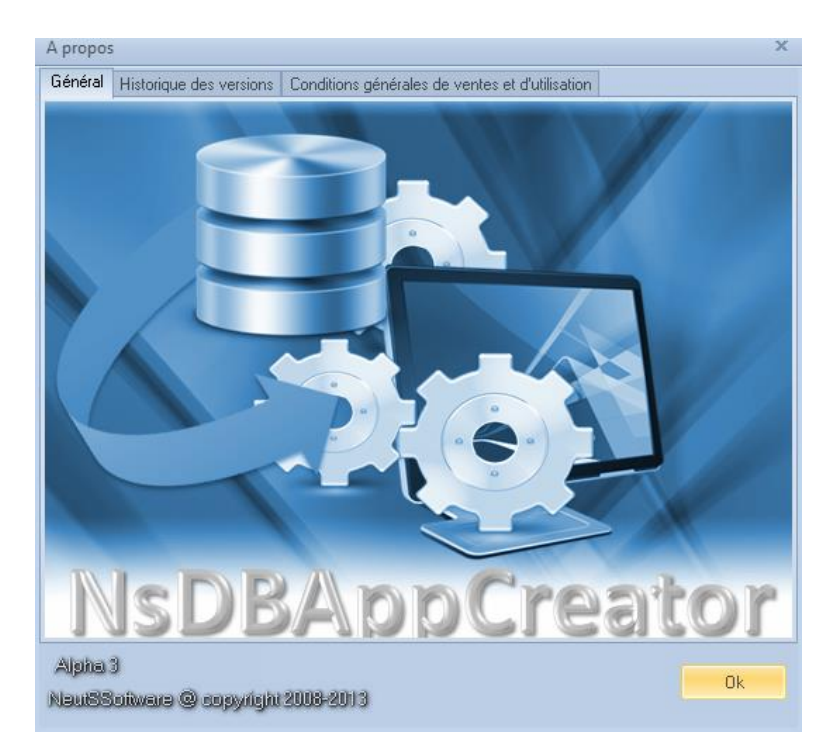

# 3..4.6 Aide

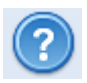

Affiche ce fichier d'aide au format PDF, il faut qu'Adobe Acrobate Reader soit installé sur le poste

# 4 Edition d'un formulaire

Après la <u>création d'un formulaire (3.3.1)</u> ou lors d'une <u>édition (3.2.1)</u> l'image ci-dessous est affichée

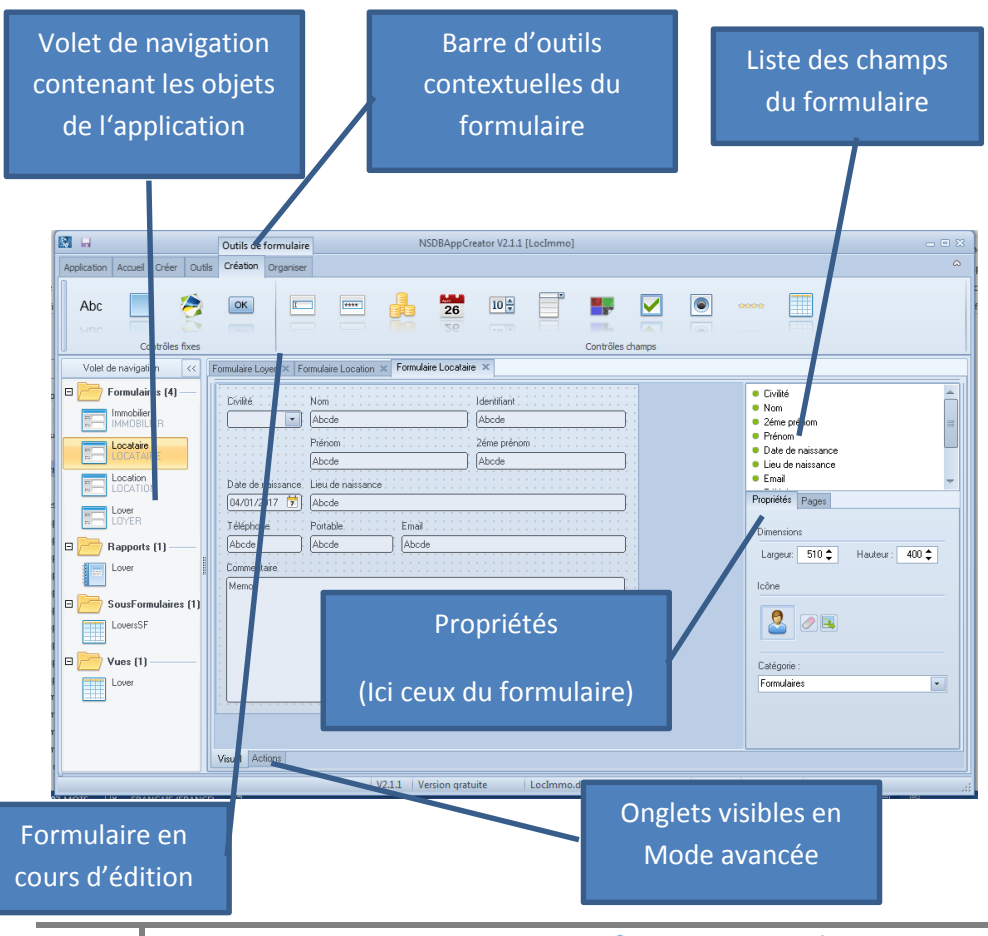

55

NeutSSoftware @ copyright 2008-2017

# 4.1 Propriétés du formulaire

| Propriétés Pages               |
|--------------------------------|
| Dimensions                     |
| Largeur: 510 🗘 Hauteur : 400 🗘 |
| Icône                          |
|                                |
| Catégorie :                    |
| Formulaires                    |
|                                |
|                                |
|                                |

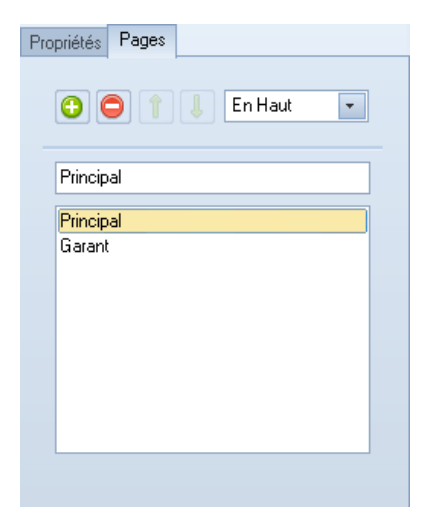

Dans l'onglet propriétés

Les dimensions du formulaire sont modifiables ici.

L'icône du formulaire peut être remplacée, taille conseillée : 32x32 pixels.

La catégorie d'appartenance du formulaire peut modifiée ou recrée ici.

Dans l'onglet pages (depuis la V2.2.0)

On peut rajouter des pages (onglets) au formulaire.

Ajoute une nouvelle page

Supprime la page sélectionnée

Déplace la page vers le haut, à gauche dans le formulaire.

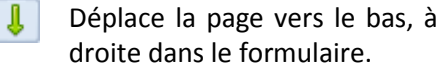

# 4.2 Barre d'outils « Organiser » des formulaire

|                                  | Outils de formulaire | NSDBAppCreator V | 2.2.0 [LocImmo] |           |      |   |
|----------------------------------|----------------------|------------------|-----------------|-----------|------|---|
| Application Accueil Créer Outils | Création Organiser   |                  |                 |           |      | ۵ |
| Reculer Arrière plan             | Cacher               | X Supprimer      |                 |           | ?    |   |
|                                  | Organiser            |                  | Aligner         | Sélection | Aide |   |

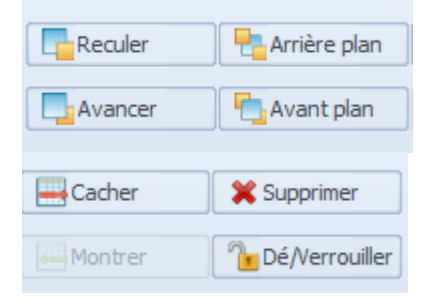

Ces boutons permettent de jouer sur la position Z du composant sélectionné

Pour les boutons « Cacher, Supprimer, Montrer » Voir <u>4.5 Supprimer un Champ</u> Le bouton « Dé/Verrouiller » permet de dé/verrouiller en déplacement le composant sélectionné

Permet de changer le type du composant sélectionné Exemple :

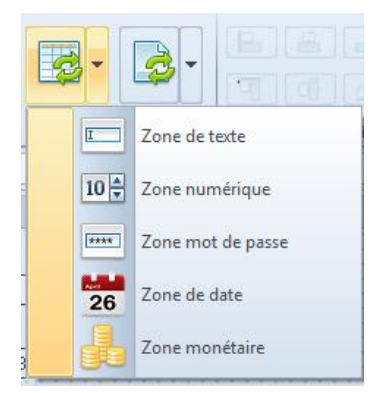

NeutSSoftware @ copyright 2008-2017

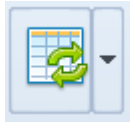

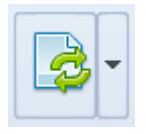

Permet de changer la page du composant sélectionné Exemple :

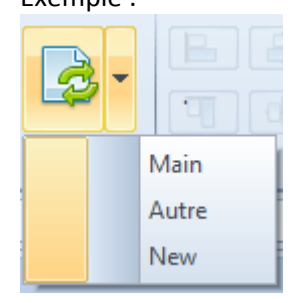

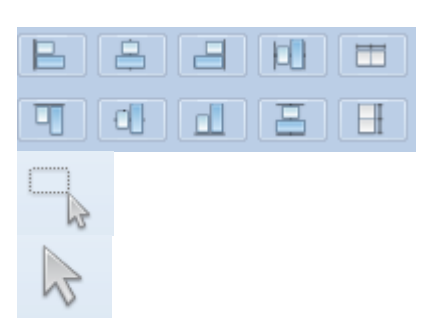

Permet d'aligner des composant sélectionné entre eux

Permet de sélectionner tous les composants

Permet de supprimer la sélection en cours de composant et d'afficher les propriétés du formulaire

# 4.3 Ajouter un champ

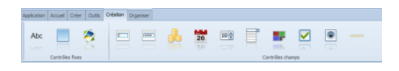

| Ajouter un champ Zone | de texte | × |
|-----------------------|----------|---|
| Libellé du champ      |          |   |
| 1                     |          |   |
| ОК                    | Annuler  |   |
| Libelle du champ      | Annuler  |   |

| • ••••• Notation   | - |
|--------------------|---|
| • 📑 Studio         |   |
| Durée              | ≡ |
| Support            |   |
| Date d'acquisition |   |
| Date de sortie     | - |

•Cliquez sur un bouton dans la barre d'outils « Contrôles fixes » et « Contrôles champs » pour ajouter le champ souhaité.

●Une boite de dialogue vous demandera de saisir le libellé du champ s'il s'agit d'un « contrôle champ » (Champ de base de données, destiné à recevoir des informations). Le nom du champ de la base de données sera issu de ce libellé et il ne sera plus modifiable, quant au libellé il restera modifiable par ses propriétés

Positionnez ensuite ce champ dans votre formulaire et paramétrez ses propriétés

Une fois ajouté, votre champ figurera aussi dans la fenêtre de droite « Liste des champs de formulaire »

La puce verte • indique qu'il est visible dans le formulaire.

La puce orange • indique qu'il n'est plus visible dans le formulaire, mais qu'il existe encore dans la base de données.

# 4.4 Modifier les propriétés d'un champ

Lorsque vous cliquez sur un champ du formulaire en cours d'édition, l'inspecteur de propriétés affiche les propriétés de ce champ. Cet inspecteur de propriétés vous permet de modifier les paramètres du champ sélectionné organisées en plusieurs onglets.

| Géométrie  | Informations | Propriétés |                            |
|------------|--------------|------------|----------------------------|
| Position   | 220 🔺        | v. [       | c0 🔺                       |
| <u>^</u> : | 320 🗸        | 1.         | <sup>60</sup> <del>•</del> |
| Dimension  | IS           |            |                            |
| Largeur:   | 170 韋        | Hauteur :  | 39 韋                       |
| Attributs  |              |            |                            |
|            | 🗸 Visible    |            |                            |
|            | 📄 Verrouillé |            |                            |
|            | 🗸 Sélection  | nable      |                            |
|            |              |            |                            |
|            |              |            |                            |

# Onglet géométrie

Permet de régler :

- la position (x, y)
- la taille (largeur, hauteur)
- Les attributs :
  - Visibilité (montrer/cacher)
  - Verrouillage, il sera indéplaçable par la souris
  - Sélectionnable, il sera non sélectionnable par la souris

| Géométrie | Informations | Propriétés |  |
|-----------|--------------|------------|--|
|           |              |            |  |
| Nom du ci | namp :       |            |  |
| ALBUM     |              |            |  |
|           |              |            |  |
|           |              |            |  |
|           |              | _          |  |
|           | I            |            |  |
|           |              |            |  |
|           |              |            |  |
|           |              |            |  |
|           |              |            |  |
|           |              |            |  |
|           |              |            |  |
|           |              |            |  |
|           |              |            |  |

# **Onglet informations**

Affiche le nom du champ (non modifiable) dans la base de données et son icône

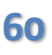

| Géométrie    | Informations  | Propriétés |  |
|--------------|---------------|------------|--|
| Libellé du c | hamp :        |            |  |
| Album        |               |            |  |
| 🔲 Obligat    | oire          |            |  |
| Forcer       | les majuscule | :S         |  |
| Valeur par o | défaut :      |            |  |
|              |               |            |  |
|              |               |            |  |
|              |               |            |  |
|              |               |            |  |
|              |               |            |  |
|              |               |            |  |
|              |               |            |  |

# **Onglet propriétés**

Cet onglet contiendra des informations différentes suivant le type de contrôle

# 4.4.1 Champ texte

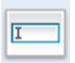

Permet de saisir des données texte, simple ligne ou multi ligne

| Libellé du champ :<br>Album<br>Unique<br>Dbligatoire<br>Forcer les majuscules<br>Valeur par défaut : |
|----------------------------------------------------------------------------------------------------|
| Album  Unique  Dollgatoire  Forcer les majuscules  Valeur par défaut :                               |
| Abum  Unique  Obligatoire  Forcer les majuscules  Valeur par défaut :                                |
| <ul> <li>Obligatoire</li> <li>Forcer les majuscules</li> <li>Valeur par défaut :</li> </ul>          |
| <ul> <li>Obligatoire</li> <li>Forcer les majuscules</li> <li>Valeur par défaut :</li> </ul>          |
| Forcer les majuscules Valeur par défaut :                                                            |
| Valeur par défaut :                                                                                  |
|                                                                                                    |
|                                                                                                    |
|                                                                                                    |
|                                                                                                    |
|                                                                                                    |
|                                                                                                    |
|                                                                                                    |

### Libellé du champ

Nom explicite au champ (le champ de la base de données est issu à la création de cette propriété)

#### Unique

Les valeurs saisies doivent être unique.

#### Obligatoire

Rend la saisie d'information obligatoire dans ce champ.

#### Forcer en majuscules

La valeur entrée dans ce champ sera mise en majuscule

#### Valeur par défaut

Valeur appliquée en cas de non saisie de cette information

# 4.4.2 Champ mot de passe

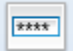

Saisie invisible, les caractères seront masquées par des \*

| Géométrie  | Informations | Propriétés |  |
|------------|--------------|------------|--|
| Libellé du | champ :      |            |  |
| Mot de pa  | asse         |            |  |
| 📄 Obliga   | atoire       |            |  |
|            |              |            |  |
|            |              |            |  |
|            |              |            |  |
|            |              |            |  |
|            |              |            |  |
|            |              |            |  |
|            |              |            |  |
|            |              |            |  |
|            |              |            |  |

### Libellé du champ

Nom explicite au champ (le champ de la base de données est issu à la création de cette propriété)

#### Obligatoire

Rend la saisie d'information obligatoire dans ce champ.

# 4.4.3 Champ monétaire

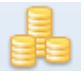

### Permet de saisir des montants monétaires

| Géométrie  | Informations | Propriétés |              |
|------------|--------------|------------|--------------|
|            |              |            |              |
| Libellé du | champ :      |            |              |
| Prix d'ach | iat          |            |              |
| 🔲 Oblig-   | atoire       |            |              |
| Symbole n  | nonétaire :  |            |              |
| €          |              | Symbole me | onétaire sys |
|            |              |            |              |
|            |              |            |              |
|            |              |            |              |
|            |              |            |              |
|            |              |            |              |
|            |              |            |              |
|            |              |            |              |

#### Libellé du champ

Nom explicite au champ (le champ de la base de données est issu à la création de cette propriété)

#### Obligatoire

Rend la saisie d'information obligatoire dans ce champ.

#### Symbole monétaire sys

Si cette case est cochée l'application utilisera le symbole monétaire du système où est hébergée l'application Si non elle utilisera la valeur indiquée dans la propriété

# 4.4.4 Champ date

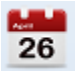

### Permet de saisir des dates

| Géométrie  | Informations | Propriétés |  |  |  |  |
|------------|--------------|------------|--|--|--|--|
| 1.1.117.1  |              |            |  |  |  |  |
| Libelle du | champ :      |            |  |  |  |  |
| Date d'ac  | quisition    |            |  |  |  |  |
| 🔲 Unique   |              |            |  |  |  |  |
| 📄 Oblig    | atoire       |            |  |  |  |  |
|            |              |            |  |  |  |  |
|            |              |            |  |  |  |  |
|            |              |            |  |  |  |  |
|            |              |            |  |  |  |  |
|            |              |            |  |  |  |  |
|            |              |            |  |  |  |  |
|            |              |            |  |  |  |  |
|            |              |            |  |  |  |  |
|            |              |            |  |  |  |  |

#### Libellé du champ

Nom explicite au champ (le champ de la base de données est issu à la création de cette propriété)

#### Unique

Les valeurs saisies doivent être unique.

#### Obligatoire

Rend la saisie d'information obligatoire dans ce champ.

# 4.4.5 Champ numérique

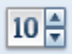

#### Permet de saisir des valeurs numériques

| Géométrie  | Informations       | Propriétés |  |  |  |
|------------|--------------------|------------|--|--|--|
| Libellé du | Libellé du champ : |            |  |  |  |
| Piste      |                    |            |  |  |  |
| 📃 Uniqu    | Je                 |            |  |  |  |
| 📄 Oblig    | atoire             |            |  |  |  |
| Valeur pai | r défaut :         |            |  |  |  |
|            |                    |            |  |  |  |
|            |                    |            |  |  |  |
|            |                    |            |  |  |  |
|            |                    |            |  |  |  |
|            |                    |            |  |  |  |
|            |                    |            |  |  |  |
|            |                    |            |  |  |  |

#### Libellé du champ

Nom explicite au champ (le champ de la base de données est issu à la création de cette propriété)

### **Unique** Les valeurs saisies doivent être unique.

#### Obligatoire

Rend la saisie d'information obligatoire dans ce champ.

#### Valeur par défaut

Valeur appliquée en cas de non saisie de cette information

# 4.4.6 Champ liste

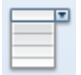

Permet de saisir des valeurs à partir de liste pour gagner du temps de saisie

| Géométrie                             | Informations | Propriétés       |  |  |
|---------------------------------------|--------------|------------------|--|--|
| Libellé du c                          | hamn :       |                  |  |  |
| Support                               |              |                  |  |  |
| Obligatoire                           |              |                  |  |  |
| Valeur par défaut :                   |              |                  |  |  |
|                                       |              |                  |  |  |
| 🔘 Liste d                             | le valeurs   | Auto liste       |  |  |
| 🔘 Formu                               | laire lié    | Profils sécurité |  |  |
|                                       |              |                  |  |  |
|                                       |              |                  |  |  |
|                                       |              |                  |  |  |
|                                       |              |                  |  |  |
|                                       |              |                  |  |  |
|                                       |              |                  |  |  |
| 💽 Liste d                             | le valeurs   | 🔘 Auto liste     |  |  |
| 💿 Formulaire lié 🛛 💿 Profils sécurité |              |                  |  |  |
| Liste de valeurs :                    |              |                  |  |  |
| Monsieur                              |              | <b>▲</b>         |  |  |
| Madame                                |              |                  |  |  |
|                                       |              | -                |  |  |
|                                       |              |                  |  |  |
| <u> </u>                              |              | ~                |  |  |
| C Liste c                             | le valeurs   | Auto liste       |  |  |
| 🔘 Formu                               | laire lié    | Profils sécurité |  |  |
|                                       |              |                  |  |  |
|                                       |              |                  |  |  |
|                                       |              |                  |  |  |
|                                       |              |                  |  |  |

#### Libellé du champ

Nom explicite au champ (le champ de la base de données est issu à la création de cette propriété)

#### Obligatoire

Rend la saisie d'information obligatoire dans ce champ.

#### Valeur par défaut

Valeur appliquée en cas de non saisie de cette information

#### Propriété « Liste de valeurs » cochée

Une liste de valeurs fixes devra être saisie dans la propriété **« Liste de valeurs »**. La saisie sera limitée au contenu de cette liste

#### Propriété « Auto liste » cochée

La liste sera composée dynamiquement à partir des valeurs déjà saisies dans ce champ. Une saisie libre pourra enrichir cette liste

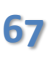

| 🔘 Auto liste                             |  |  |  |
|------------------------------------------|--|--|--|
| 🔘 Profils sécurité                       |  |  |  |
| Champ :                                  |  |  |  |
| Identifiant 🔹                            |  |  |  |
| Activation de l'intégrité de la relation |  |  |  |
| grite de la relation                     |  |  |  |
|                                          |  |  |  |

#### Propriété « Formulaire lié » cochée

La liste sera issue d'un champ d'un formulaire. La saisie sera limitée au contenu de cette liste.

L'activation de l'intégrité de la relation mettra à jour automatiquement les champs enfants liés et s'assurera lors de la suppression de la non présence de valeurs liées

| Ciste de valeurs Formulaire lié | <ul> <li>Auto liste</li> <li>Profils sécurité</li> </ul> |
|---------------------------------|----------------------------------------------------------|
|                                 |                                                          |
|                                 |                                                          |

#### Propriété « Profils sécurité » cochée

La liste sera issue des profils définis dans <u>la</u> <u>boite de dialogue de la sécurité de</u> <u>l'application (3.1.4)</u>. La saisie sera limitée au contenu de cette liste

# 4.4.7 Champ image

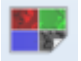

# Permet d'incorporer des images dans la base de données

| Géométrie  | Informations | Propriétés |  |
|------------|--------------|------------|--|
| 1.9 117 1  |              |            |  |
| Libelle du | champ :      |            |  |
| Image      |              |            |  |
|            |              |            |  |
|            |              |            |  |
|            |              |            |  |
|            |              |            |  |
|            |              |            |  |
|            |              |            |  |
|            |              |            |  |
|            |              |            |  |
|            |              |            |  |
|            |              |            |  |
|            |              |            |  |

#### Libellé du champ

Nom explicite au champ (le champ de la base de données est issu à la création de cette propriété)

# 4.4.8 Champ case à cocher

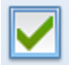

# Permet d'avoir des informations du style oui/non

| Géométrie  | Informations | Propriétés |  |
|------------|--------------|------------|--|
| 1.1.117.1  |              |            |  |
| Libelle du | cnamp :      |            |  |
| Complet    |              |            |  |
|            |              |            |  |
|            |              |            |  |
|            |              |            |  |
|            |              |            |  |
|            |              |            |  |
|            |              |            |  |
|            |              |            |  |
|            |              |            |  |
|            |              |            |  |
|            |              |            |  |
|            |              |            |  |

Libellé du champ Nom explicite au champ (le champ de la base de données est issu à la création de cette propriété)

# 4.4.9 Champ bouton radio

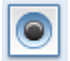

Permet d'avoir des informations du type « un parmi »

| Géométrie      | Informations | Propriétés |   |
|----------------|--------------|------------|---|
| Libellé du     | champ :      |            |   |
| Sexe           |              |            |   |
| Liste de v     | aleurs :     |            |   |
| Homme<br>Femme |              |            |   |
|                |              |            | - |
|                |              |            |   |
|                |              |            |   |
|                |              |            |   |
|                |              |            |   |
|                |              |            |   |
|                |              |            |   |

#### Libellé du champ

Nom explicite au champ (le champ de la base de données est issu à la création de cette propriété)

Liste de valeurs Indiquez ici les différentes valeurs

# 4.4.10 Champ notation

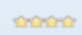

# Permet d'avoir de noter en nombre d'étoiles

| Géométrie         | Informations | Propriétés |  |
|-------------------|--------------|------------|--|
| 1.26 - 11.7 - 1.5 | -1           |            |  |
| Libelle du        | cnamp :      |            |  |
| Notation          |              |            |  |
|                   |              |            |  |
|                   |              |            |  |
|                   |              |            |  |
|                   |              |            |  |
|                   |              |            |  |
|                   |              |            |  |
|                   |              |            |  |
|                   |              |            |  |
|                   |              |            |  |
|                   |              |            |  |
|                   |              |            |  |
|                   |              |            |  |
|                   |              |            |  |

#### Libellé du champ

Nom explicite au champ (le champ de la base de données est issu à la création de cette propriété)
## 4.4.11 Champ label

# Abc

### Permet d'ajouter des labels dans le formulaire

| Géométrie  | Informations | Propriétés |  |
|------------|--------------|------------|--|
| 1.2 1.7 1  |              |            |  |
| Libelle du | cnamp :      |            |  |
| Notation   |              |            |  |
|            |              |            |  |
|            |              |            |  |
|            |              |            |  |
|            |              |            |  |
|            |              |            |  |
|            |              |            |  |
|            |              |            |  |
|            |              |            |  |
|            |              |            |  |
|            |              |            |  |
|            |              |            |  |
|            |              |            |  |

### Libellé du champ

Nom explicite au champ, ce type de champ n'a pas d'entrée dans la base de données

## 4.4.12 Champ cadre

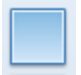

### Permet d'ajouter des cadres de décoration dans le formulaire

| Géométrie  | Informations | Propriétés |  |
|------------|--------------|------------|--|
| Liballá du | ohame :      |            |  |
| Libelle du | cnamp :      |            |  |
| Notation   |              |            |  |
|            |              |            |  |
|            |              |            |  |
|            |              |            |  |
|            |              |            |  |
|            |              |            |  |
|            |              |            |  |
|            |              |            |  |
|            |              |            |  |
|            |              |            |  |
|            |              |            |  |
|            |              |            |  |

#### Libellé du champ

Nom explicite au champ, ce type de champ n'a pas d'entrée dans la base de données

### 4.4.13 Champ image

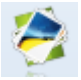

Permet d'ajouter des images de décoration dans le formulaire

| Géométrie | Informations | Propriétés |  |
|-----------|--------------|------------|--|
|           |              |            |  |
| Image     |              |            |  |
| 0         | 📄 Etirer     |            |  |
|           | 📄 Propo      | rtionnel   |  |
|           | 📄 Centre     | er         |  |
|           |              |            |  |
|           |              |            |  |
|           |              |            |  |
|           |              |            |  |
|           |              |            |  |
|           |              |            |  |
|           |              |            |  |

#### Libellé du champ

Nom explicite au champ, ce type de champ n'a pas d'entrée dans la base de données

#### Etirer

Permet d'étirer l'image suivant la taille du contrôle

### Proportionnel

Permet d'étirer l'image suivant la taille du contrôle en gardant les proportions de l'image

#### Centrer

Centre l'image dans le contrôle

### **4.4.14 Champ vue**

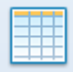

Permet d'ajouter des vues dans les formulaires et de lier des formulaires de détail au formulaire actif (maître).

#### Exemple d'utilisation

| auel Formulaires            |                     |       |                      |                                |                  |                 |              |  |
|-----------------------------|---------------------|-------|----------------------|--------------------------------|------------------|-----------------|--------------|--|
| Navigation                  | Domées              |       | dition               | Accuel Barre de status Options |                  |                 |              |  |
| Location Formulaire : Loyer |                     |       |                      |                                |                  |                 |              |  |
| Sormulaire : Location       |                     | - = × | 😤 Formulaire : Lover |                                |                  |                 | - <b>T</b> X |  |
| Identifiant                 |                     |       | Lautin               |                                |                  |                 |              |  |
| BETHUNE.36 rue de SAILLY.DI | JPONT.Charles.      |       | BETHUNE 36 rue de    | SAILLY DUPONT Cha              | des.             |                 | -            |  |
| Innohiler                   |                     |       | Data di second       | Deserved                       | Tone de commente | late e constant |              |  |
| BETHUNE.36 rue de SAILLY    |                     | •     | 01/01/2017           | 150                            | Chéque v         | The payellerk   |              |  |
| Locataire                   |                     |       |                      | CAE                            | End              |                 |              |  |
| DUPONT.Charles.             |                     | *     |                      | 100                            | Partelement pa   |                 |              |  |
| Début du bail Lover         | Commentaire         |       |                      |                                |                  | 9               |              |  |
| 01/12/1966                  | 300                 | *     |                      |                                |                  |                 |              |  |
| Date d'entrée Caution       |                     |       |                      |                                |                  |                 |              |  |
| 11 対                        |                     |       |                      |                                |                  |                 |              |  |
| Fin du ba                   |                     |       |                      |                                |                  |                 |              |  |
| 11                          | 1                   | ~     |                      |                                |                  |                 |              |  |
| Loyers                      |                     |       |                      |                                |                  |                 |              |  |
| ▷ Date du payment Etat      | Type de payement    | Pa A  |                      |                                |                  |                 |              |  |
| 03/12/2016 Pave             | element paye Lheque |       |                      |                                |                  |                 |              |  |
|                             |                     |       |                      |                                |                  |                 |              |  |
|                             |                     | -     |                      |                                |                  |                 |              |  |
| 4 0                         |                     | •     |                      |                                |                  |                 |              |  |
| Ľ                           |                     |       |                      |                                |                  |                 |              |  |

Dans le cas ci-dessus, un double clic ouvre le formulaire associé positionné sur l'enregistrement source.

# NSDBAppCreator V2.2.1 2017

| Géométrie | Informations | Propriétés |   |
|-----------|--------------|------------|---|
| Lié au ch | amp          |            |   |
| Identifia | nt           |            | - |
| Vues      |              |            |   |
| ✓ Loye    | rsSF<br>r    |            |   |
|           |              |            |   |

#### Libellé du champ

Nom explicite au champ, ce type de champ n'a pas d'entrée dans la base de données

### Lié au champ \*

Indique quel est le champ lié du formulaire actif avec le formulaire lié à la vue

#### Vues

Listes des vues disponibles, les vues cochées seront affichées sous forme d'onglets (pas de limite) La vue devra contenir un champ ID de la table du formulaire de détail Le formulaire détail devra contenir une liste liée avec le champ \* du formulaire maitre

# 4.5 Supprimer un champ

Effacez votre champ avec le bouton

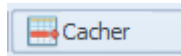

Ce dernier sera effacé du formulaire mais pas supprimé de votre base de données (les données précédemment saisies dans ce champ seront conservées dans la base de données).

Dans la « liste des champs de formulaire », ce champ aura une puce orange •, signifiant qu'il est possible de l'ajouter à nouveau dans le modèle de fiche par le bouton, il sera de nouveau visible et la puce sera verte •

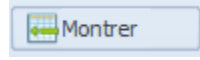

Pour supprimer définitivement un champ de votre formulaire, sélectionnez le champ puis cliquez sur le bouton

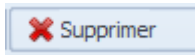

**ATTENTION** : Toutes les informations saisies dans ce champ seront définitivement supprimées de la base de données.

# 5 Edition d'une vue

Après la <u>création d'une vue (3.3.2)</u> ou lors d'une édition l'image ci-dessous est affichée

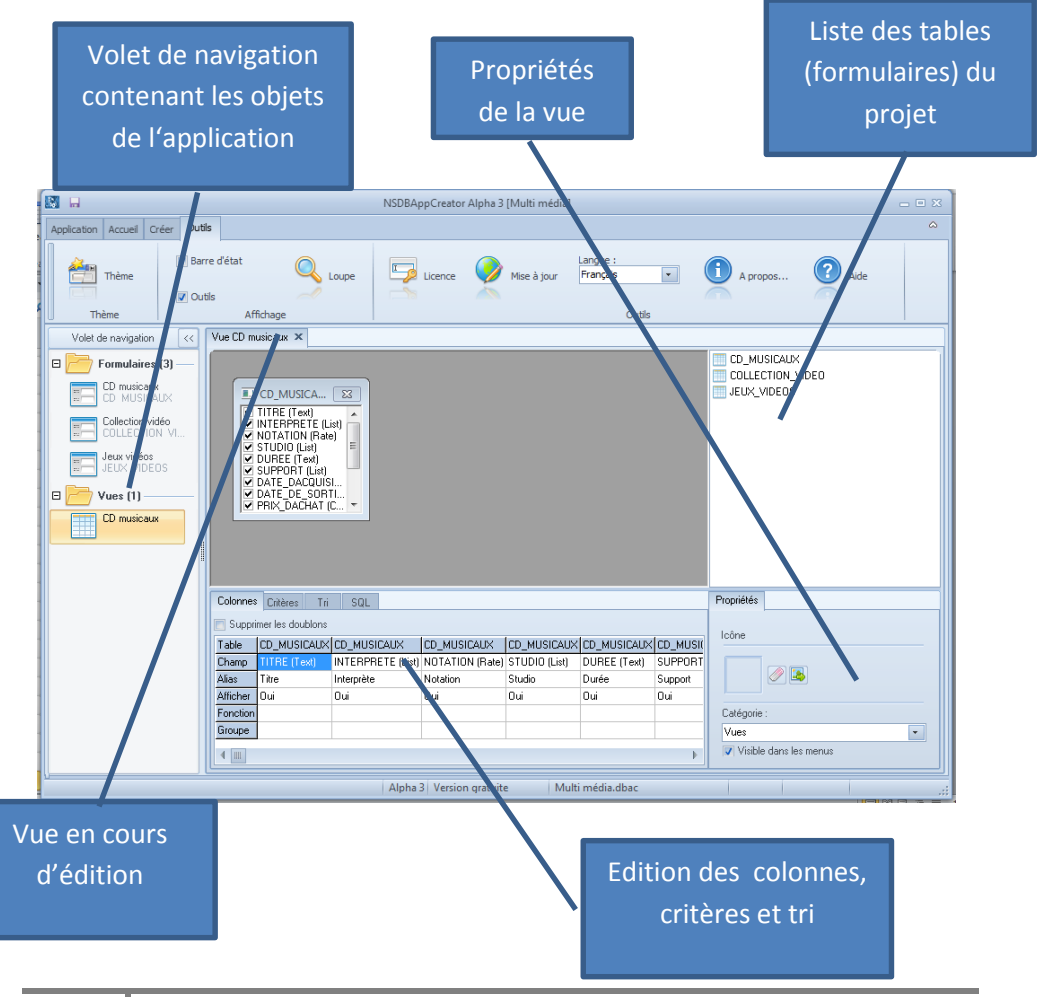

NeutSSoftware @ copyright 2008-2017

### 5.1

| Propriétés             |
|------------------------|
| Icône                  |
|                        |
| Catégorie :            |
| SousFormulaires 🔹      |
| Visible dans les menus |

Les dimensions de la vue sont modifiables ici.

L'icône de la vue peut-être remplacée, taille conseillée : 32x32 pixels.

La catégorie d'appartenance de la vue peut modifiée ou recrée ici.

La vue peut être cachée des menus lors d'une utilisation dans un formulaire ou rapport.

# 6 Edition d'un rapport

Après la <u>création d'un rapport (3.3.3)</u> ou lors d'une édition l'image ci-dessous est affichée

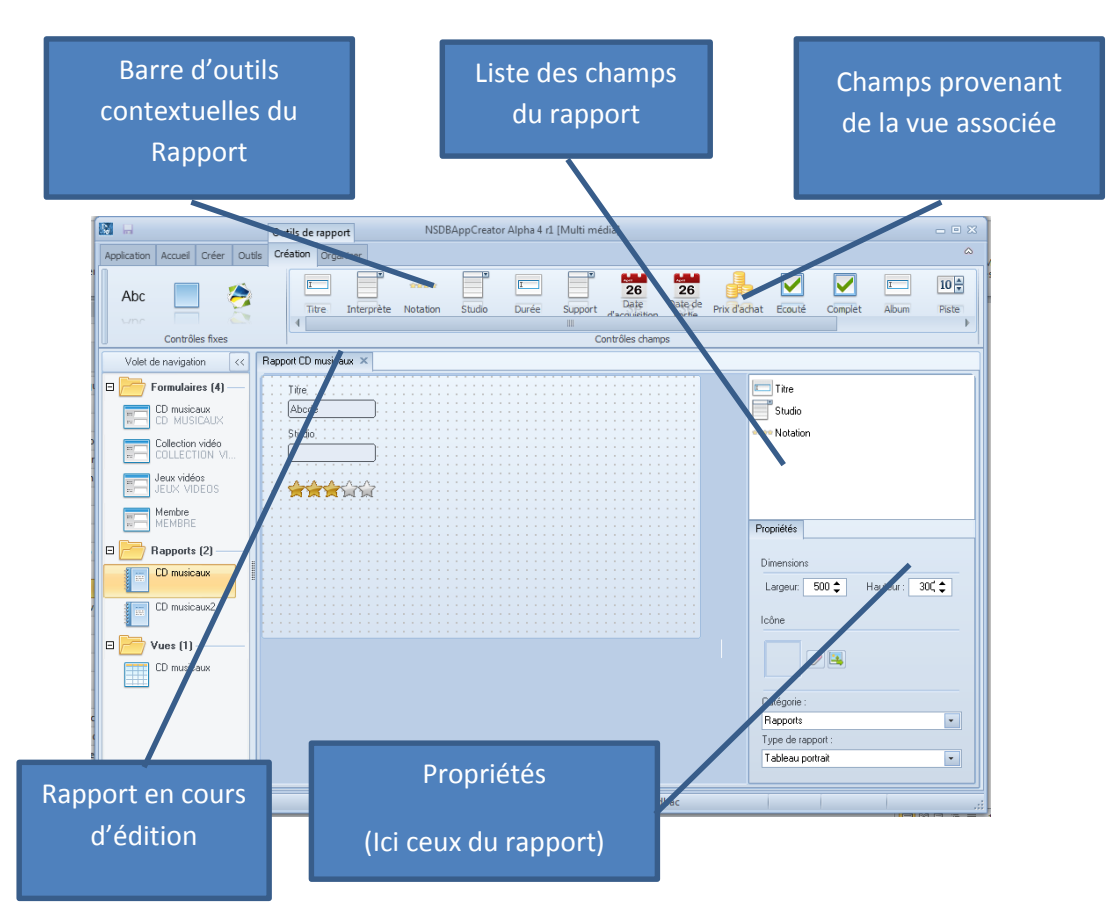

Le principe d'édition est le même que les formulaires, mais en plus simple

# 6.1 Propriétés d'un rapport

| Propriétés                     |  |  |  |  |
|--------------------------------|--|--|--|--|
| Dimensions                     |  |  |  |  |
| Largeur: 500 🗘 Hauteur : 400 🗢 |  |  |  |  |
| Icône                          |  |  |  |  |
|                                |  |  |  |  |
| Catégorie :                    |  |  |  |  |
| Rapports 🔹                     |  |  |  |  |
| Type de rapport :              |  |  |  |  |
| Tableau paysage 🔹              |  |  |  |  |

Les dimensions du rapport sont modifiables ici.

L'icône du rapport peut être remplacée, taille conseillée : 32x32 pixels.

La catégorie d'appartenance du rapport peut modifiée ou recrée ici.

Type de rapport, voir ci-dessous

# 6.2 Type de rapport

#### Rapport de type « portrait »

| (21 L)                                                                                                    | Outils de rapport NSDBAppCreator VLLD [Candidatures]                                                                                                    | Generatum 10                                                                                                    |
|----------------------------------------------------------------------------------------------------|----------------------------------------------------------------------------------------------------|----------------------------------------------------------------------------------------------------|
| Americation Armel Over 0                                                                                                    | utic Ordeton Octavioer                                                                                                    | Kool femiere Reprint Kon                                                                                                    |
| Abc Controlles fixes                                                                                                    | Cateline Spanner<br>Davide Davide Cubit Non Préces Adrese Vie Tägsbore Téle<br>Cateline Spanner                                                                                                    | The second second  |
| Volet de navigation CO                                                                                                    | Report Fiche candidat ×                                                                                                    | and the second second sec |
| Comparison ()     Comparison ()     Compari | Cole No. Non<br>Anne Anne<br>Mare Ve<br>Cole Cole<br>Territor Anne<br>Mare Anne<br>Mare Anne Anne Anne Anne Anne Anne Anne An |                                                                                                    |
|                                                                                                    | V1.1.0 Version gratuite Candidatures.dbac                                                                                                    |                                                                                                    |

Le type de rapport « portrait » ou « paysage » permettent d'afficher les informations d'un seul enregistrement par page, les informations occupent la page compléte

## Rapport de type « tableau portrait »

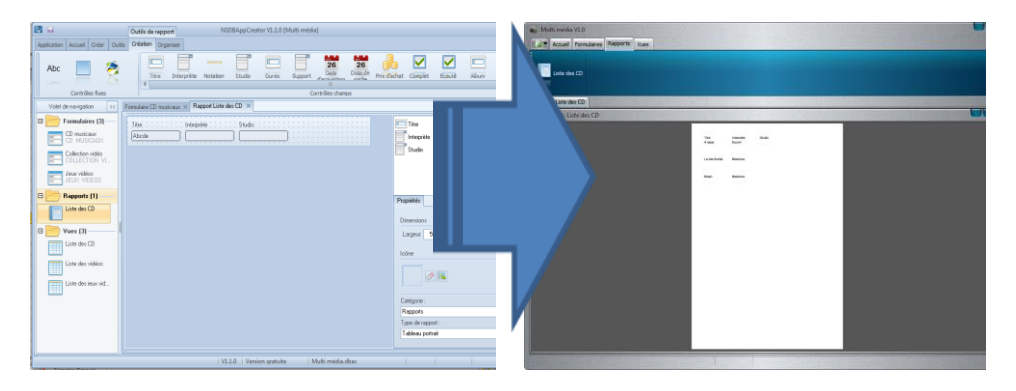

Le type de rapport « tableau portrait » ou « tableau paysage » permettent d'afficher de 1 à n enregistrements par page, suivant :

Nombre d'enregistrement maxi par page = hauteur de page / hauteur du rapport

Les dimensions des pages hors tout (A4) en pixels sont de 841,89=>842 pixels sur 595,28=>596 pixels

Les marges sont de 39 pixels, ce qui fait une dimension utile de 778x532 La hauteur de page est en mode portrait de 778 pixels et de 532 pixels en mode paysage Exemple pour un rapport de hauteur 194 pixels cela donnera 4 enregistrements maxi par page

# 7 Edition d'une statistique

Après la <u>création d'une statistique (3.3.4)</u> ou lors d'une édition l'image cidessous est affichée

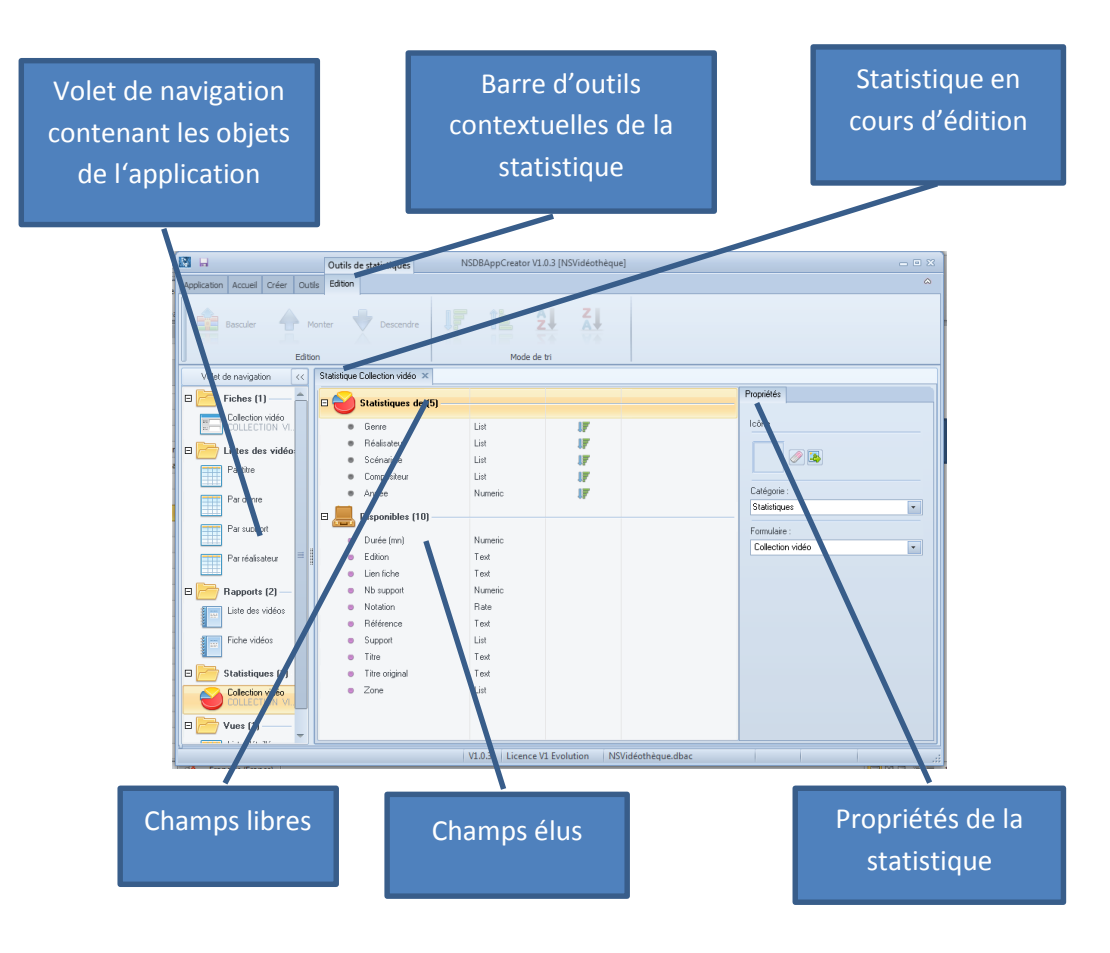

# 7.1 Propriétés d'une statistique

| Propriétés     |
|----------------|
| Icône          |
|                |
| Catégorie :    |
| Statistiques 👻 |
| Formulaire :   |
| Immobilier 🗸 🗸 |
|                |

L'icône de la statistique peut être remplacée, taille conseillée : 32x32 pixels.

La catégorie d'appartenance de la statistique peut modifiée ou recrée ici.

L'association à un formulaire peut être changé ici

NSDBAppCreator V2.2.1 2017

# 7.2 Exemple de statistique

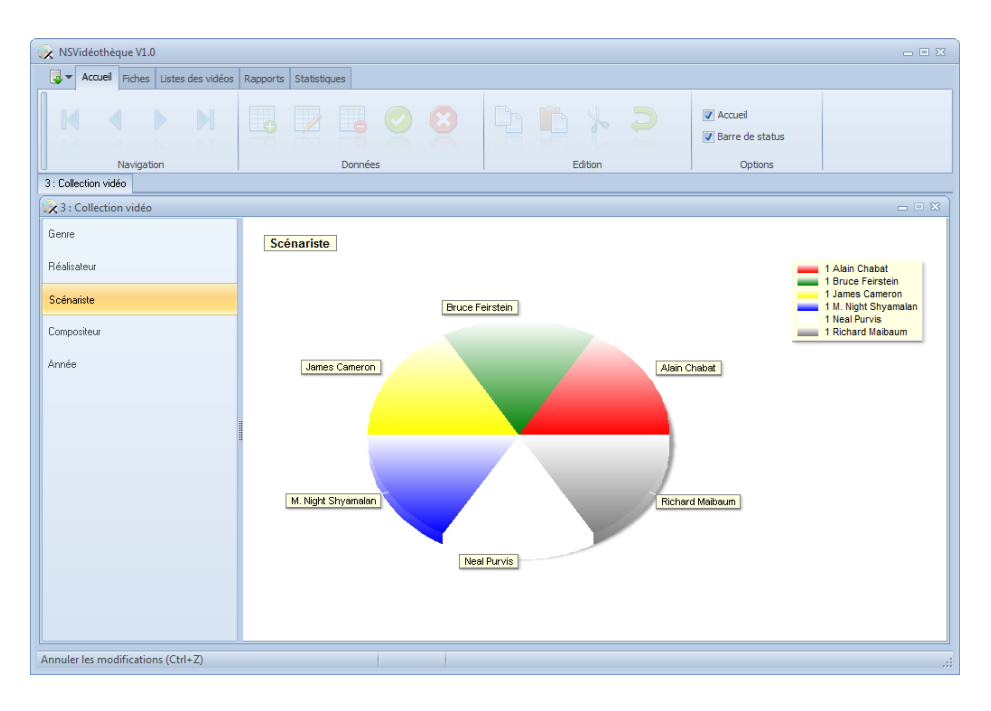

# 8 Actions

La page d'action est accessible par les onglets « bas » en édition de formulaire. Ces onglets sont visibles en mode avancé.

Les actions de formulaire utilise le système blockly Blockly

Blockly se présente sous la forme d'un puzzle dont chacune des pièces constitue une fonction pour former une action finale. Directement à partir de l'espace de travail, l'utilisateur peut donc glisser, déposer et assembler ces blocs afin de constituer son scénario d'actions.

Les scénarios des formulaires doivent être contenus dans les blocs évènementiels des champs

# NSDBAppCreator V2.2.1 2017

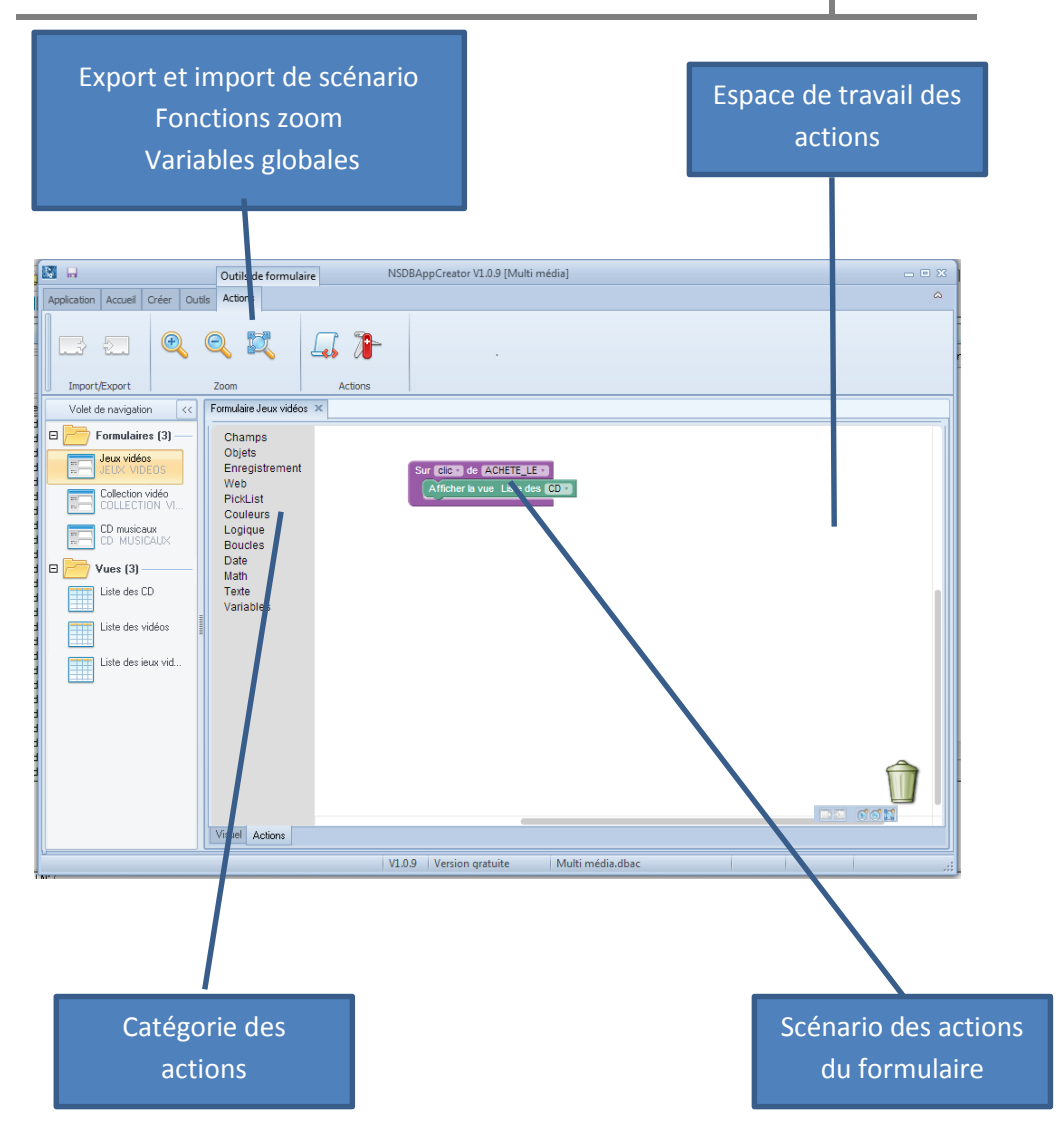

# 8.1 Exemples

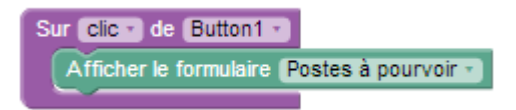

Dans cet exemple I » formulaire « Postes à pourvoir » sera afficher sur un clic du bouton « Button1 »

Voir également dans le modèle « Collection vidéos », un exemple de mise à jour des données à partir du web

# 8.2 Catégories

Les actions sont organisées en différentes catégories

- Champs
- Objets
- Enregistrement
- Web
- PickList
- Couleurs
- Logique
- Boucles
- Date
- Math
- Texte
- Variables

## 8.2.1 Champs

Contient toutes les actions sur les champs de formulaires

| Sur Clic • de DATE_DE_CREATION •               | Bloc évènement :<br>Il contiendra le scénario dédié à<br>un évènement de champ de<br>formulaire, il exécutera le<br>scénario sur l'activation de<br>l'évènement du champ concerné.<br>Ces évènements sont :<br>clic<br>double click,<br>survol de souris<br>fin de survol de souris |
|------------------------------------------------|----------------------------------------------------------------------------------------------------|
|                                                | Assigne la couleur de fond ou du                                                                                                    |
| couleur du fond · de DATE DE CREATION ·        | Ce bloc attend une couleur                                                                                                    |
|                                                | Renvoi la couleur de fond ou du<br>texte du champ indiqué                                                                                                    |
| Mettre la position en 🗴 🔹 de (DATE_DE_CREATION | 🖬 avec 🌘                                                                                                    |
| position en X y de DATE DE OBEATION -          | Assigne la position du champ<br>indiqué en x ou y<br>Ce bloc attend une valeur<br>numérique<br>Renvoi la position du champ                                                                                                    |
|                                                | indiqué en x ou y                                                                                                    |

# NSDBAppCreator V2.2.1 **2017**

## Mettre la taille en largeur v de DATE\_DE\_CREATION v avec

| *                                                                                                    |                                                                                                    |
|----------------------------------------------------------------------------------------------------|----------------------------------------------------------------------------------------------------|
|                                                                                                    | Assigne la taille du champ<br>indiqué en largeur ou hauteur<br>Ce bloc attend une valeur<br>numérique                                                                                                    |
| taille en (largeur •) de (DATE_DE_CREATION •)                                                                     | Renvoi la taille du champ indiqué<br>en largeur ou hauteur                                                                                                    |
| Mettre la valeur de DATE_DE_CREATION - avec                                                                       | Assigne la valeur des champs de données uniquement.                                                                                                    |
|                                                                                                    | Ce bloc attend des données en format texte                                                                                                    |
| valeur de DATE_DE_CREATION •                                                                                      | Renvoi la valeur des champs de données uniquement.                                                                                                    |
| Mettre la visibilité de DATE_DE_CREATION - avec                                                                   |                                                                                                    |
|                                                                                                    | Assigne la visibilité du champ<br>indiqué (visible ou caché)<br>Ce bloc attend une valeur logique<br>(booléenne)                                                                                                    |
| visibilité de (DATE_DE_CREATION •)                                                                                | Renvoi la visibilité du champ<br>indiqué                                                                                                    |
| Mettre l'image de 💽 avec 🖡                                                                                        | Met une image dans un champ<br>de type image uniquement.                                                                                                    |
|                                                                                                    | Ce bloc attend une image ou une URL                                                                                                    |
| 🔰 image de 💽                                                                                                    | Renvoi l'image d'un champ de type image                                                                                                    |
| Mettre la visibilité de DATE_DE_CREATION • avec<br>visibilité de DATE_DE_CREATION •<br>Mettre l'image de • avec • | données uniquement.<br>Assigne la visibilité du champ<br>indiqué (visible ou caché)<br>Ce bloc attend une valeur logiqu<br>(booléenne)<br>Renvoi la visibilité du champ<br>indiqué<br>Met une image dans un champ<br>de type image uniquement.<br>Ce bloc attend une image ou une<br>URL<br>Renvoi l'image d'un champ de<br>type image |

### 8.2.2 Objets

| Afficher le formulaire Candidats      | Affiche le formulaire indiqué.                                                                                                    |
|---------------------------------------|----------------------------------------------------------------------------------------------------|
| Afficher la vue Liste des candidats • | Affiche la vue indiquée.                                                                                                    |
| Afficher le rapport Fiche candidat -  | Affiche le rapport indiqué.                                                                                                    |
| Afficher la statistique Titulaire •   | Affiche la statistique indiquée.                                                                                                    |
| Sur chargement •                      | <ul> <li>Bloc évènement :</li> <li>Il contiendra le scénario dédié à<br/>un évènement de la fenêtre<br/>courante (formulaire), il<br/>exécutera le scénario sur<br/>l'activation de l'évènement.</li> <li>Ces évènements sont :</li> <li>Chargement (ouverture)</li> <li>Activation (focus)</li> <li>Désactivation (perte du<br/>focus)</li> <li>Déchargement (fermeture)</li> </ul> |
| Activer page courante                 | Active la page courante indiquée<br>en entrée (numérique, 0 =<br>première page).                                                                                                    |
| page courante                         | Renvoi le n° de page courante<br>(numérique, 0 = première page).                                                                                                    |

### **8.2.3 Enregistrement**

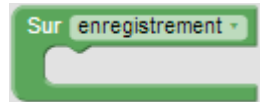

#### Bloc évènement :

Il contiendra le scénario dédié à un évènement de « enregistrement » de la fenêtre courante (formulaire), il exécutera le scénario sur l'activation de l'évènement. Ces évènements sont :

- Changement
- Edition
- Insertion
- Enregistrement
- Suppression

premier 🔹

Exécute sur l'enregistrement courant, l'action indiquée :

- Premier
- Suivant
- Précédent
- Dernier
- Editer
- Insérer
- Enregistrer
- Supprimer

Aller vers enregistrement

Se positionne sur le n° d'enregistrement précisé Ce bloc attend une valeur numérique

# NSDBAppCreator V2.2.1 2017

premier 🔹

Renvoie la valeur logique sur la condition :

- Premier ?
- Dernier ?

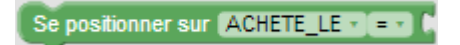

Se positionne sur le premier enregistrement précisé dans la condition Ce bloc attend une valeur

#### 8.2.4 Web

Blocs d'accès au web

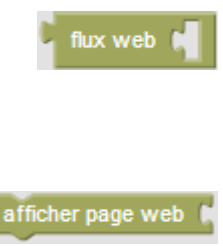

Récupère une page HTML du web à partir d'une URL passée en entrée Ce bloc renvoie une String

Affiche une page web dans le navigateur par défaut suivant une URL passée en entrée

### 8.2.4.1 Exemple affichage page web

Extrait du modèle « NSVidéothèque »

Affiche une page HTML suivant la valeur du champ LIEN\_FICHE su click du bouton associé

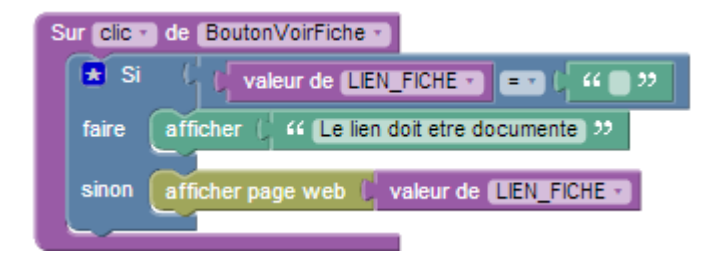

### 8.2.5 PickList

Blocs permettant de gérer une boite de dialogue de type liste

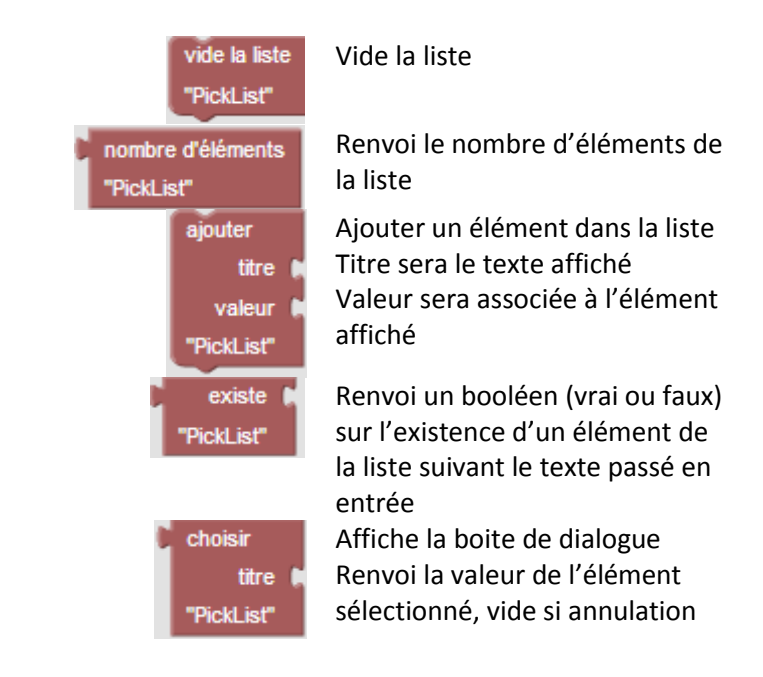

### 8.2.5.1 Exemple d'utilisation de la picklist

Extrait du modèle « NSVidéothèque »

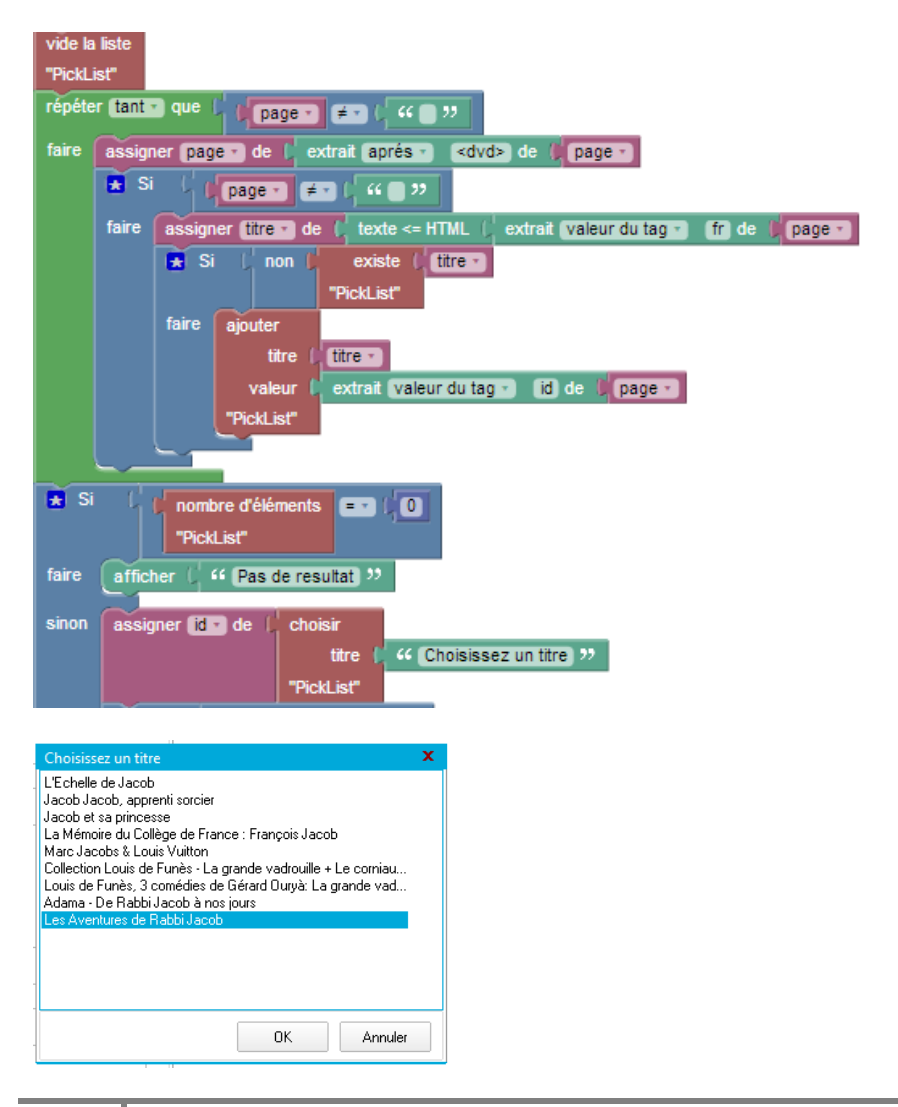

### 8.2.6 Couleurs

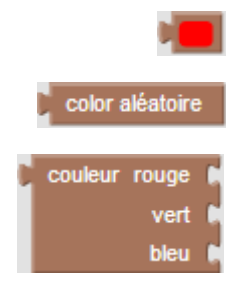

Renvoi une couleur fixe sélectionnable dans une palette Renvoi aléatoirement une couleur Renvoi une couleur composé des 3 couleurs primaires. Les valeurs attendues sont de type numérique comprises entre 0 et 255.

### 8.2.7 Logique

Blocs de contrôle logique

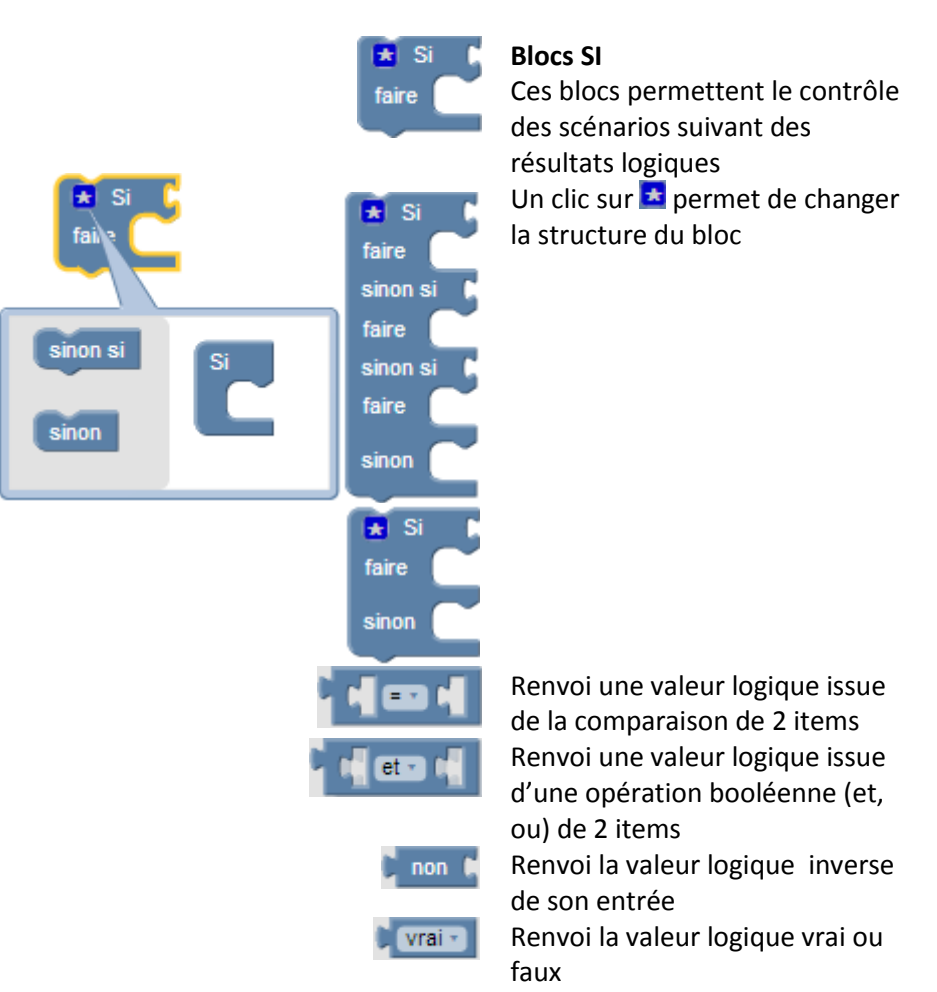

#### 8.2.8 Boucles

Blocs de répétitions

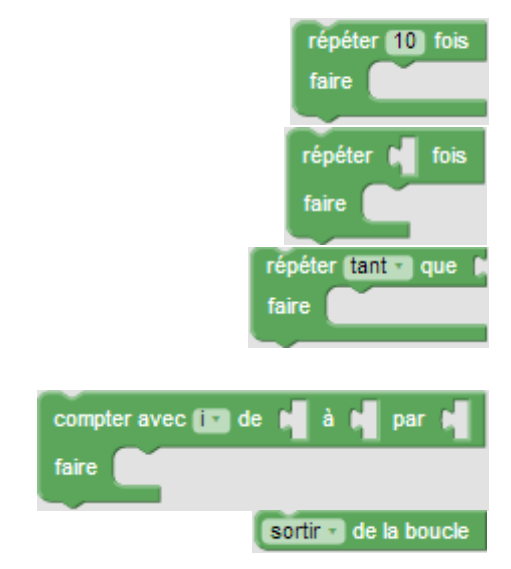

Répète n fois suivante la valeur de la constante le scénario indigué

Répète n fois suivant la valeur de l'expression numérique le scénario indiqué

Répète « tant que » ou « jusqu'à » que l'expression logique soit vraie, le scénario indiqué

Répète avec la variable indiquée de n à m par pas de x , le scénario indiqué

Sort brusquement de la boucle

#### 8.2.9 Date

102

Blocks de manipulation de dates

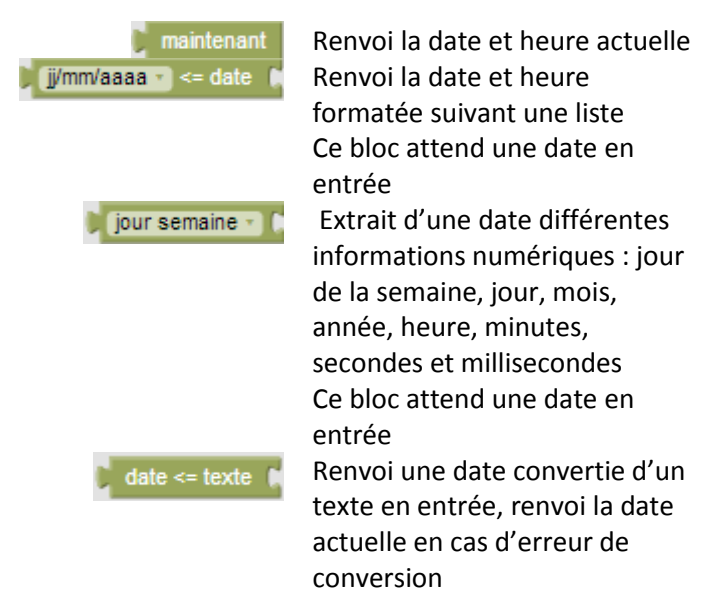

Exemple d'utilisation des dates, ici : catégorisation des enfants dans un club

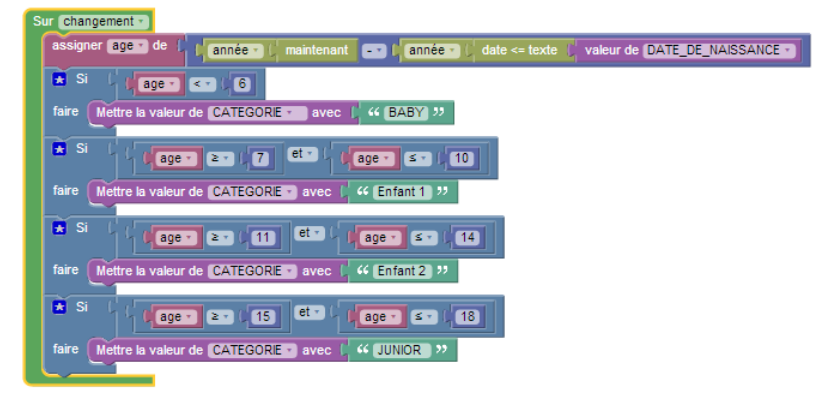

### 8.2.10 Math

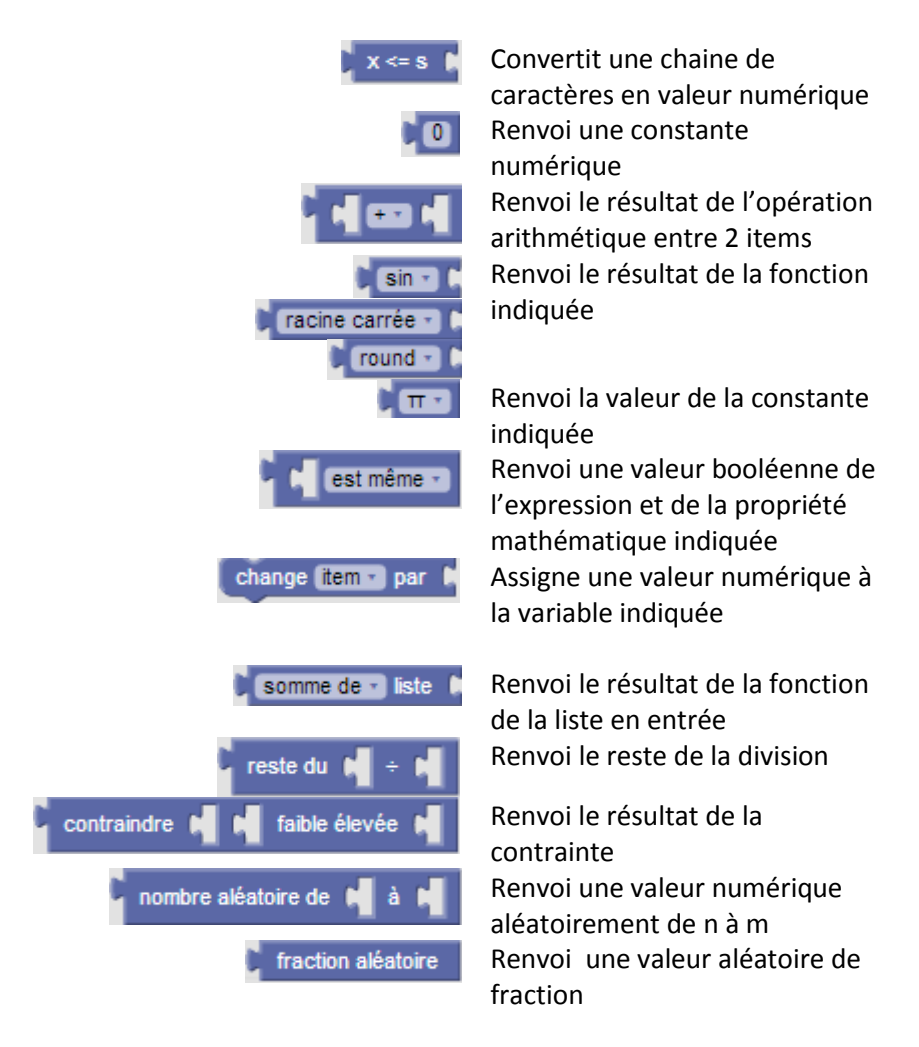

### 8.2.11 Texte

104

| C 44 🗖 22                                        | Renvoi une constante texte                                                                          |
|--------------------------------------------------|----------------------------------------------------------------------------------------------------|
| 🕽 🛃 créer du texte avec 🌘                        | Renvoi un texte créé à partir<br>d'autres textes.                                                   |
| 🗧 💌 créer du texte avec 🕻                        | (concaténation de texte)                                                                            |
|                                                  | Un clic sur 초 permet de<br>changer la structure du bloc                                             |
| item<br>item<br>item                             |                                                                                                    |
| 🔰 longueur de 🚺                                  | Renvoie la longueur du texte                                                                        |
|                                                  | Ce bloc renvoi un type<br>numérique                                                                 |
| est vide                                         | Renvoi une information logique<br>« vrai» si le texte spécifié en<br>entrée est vide « faux » si ce |
|                                                  | _texte est non vide.                                                                                |
| dans le texte 📢 Trouve la première occurrence du | Renvoi la position d'un texte                                                                       |
|                                                  | -dans un autre (suivant les<br>options)                                                             |
|                                                  | Ce bloc renvoi un type                                                                              |
|                                                  | numérique<br>Renvoi le caractère de la                                                              |
| dans le texte 📢 get (lettre # 🖬 📢                | position spécifié dans le texte                                                                     |
|                                                  | Ce bloc renvoi un type                                                                              |
|                                                  | numérique                                                                                           |

# NSDBAppCreator V2.2.1 **2017**

| dans le texte 🚺 prendre chaîne de lettre 🗰 🕻     | Découpe un texte                                                                                                    |
|--------------------------------------------------|----------------------------------------------------------------------------------------------------|
| (Minuscules •)                                   | Transforme un texte en<br>minuscules, majuscules ou sans<br>accents                                                                  |
| 🕽 supprimer les espaces des deux côtés 🔹 🖡       | Supprime les espaces du texte                                                                                                    |
| 📔 extrait 🛛 extrait 🔹 🖉 de 🕻                     | Extrait une chaine de caractère<br>suivant une chaine à trouver et<br>un critère de recherche : avant,<br>anrès valeur du tag (HTML) |
| texte <= HTML                                    | Transforme de l'HTML en<br>texte : suppression des balises<br>et caractères spéciaux                                                 |
| afficher                                         | Affiche dans une de dialogue le                                                                                                    |
| 🕻 invite pour le (texte avec le 🔹 message) 🍕 💭 🤊 | Renvoi le texte saisi par une<br>boite de dialogue                                                                                   |

### 8.2.11.1 Exemple de concaténation de texte

Rajouter à une zone texte, le texte sélectionné dans une zone liste8

| Sur Clic • de Button1 •                 |                         |                        |
|-----------------------------------------|-------------------------|------------------------|
| Mettre la valeur de ZONE_TEXTE • avec 🔰 | 🚼 créer du texte avec 🌗 | valeur de ZONE_TEXTE • |
|                                         | 1                       | valeur de ZONE_LISTE - |
|                                         |                         |                        |
|                                         |                         |                        |
| Sur clic • de Button1 •                 |                         |                        |
| Mettre la valeur de ZONE_TEXTE V avec   | 🛃 créer du texte avec 🛽 | valeur de ZONE_TEXTE   |
|                                         |                         | " "                    |
|                                         |                         | valeur de ZONE_LISTE • |
|                                         |                         |                        |

## 8.2.11.2 Exemple affichage de message

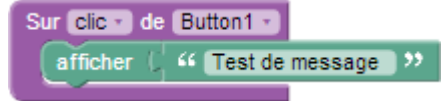

### 8.2.12 Variables

Une variable contient une valeur qui peut varier durant le déroulement de l'algorithme d'un scénario.

Il existe 2 types de variables : les variables locales et les variables globales.

Les variables, ou variables locales ont une durée de vie identique à la durée du scénario de l'évènement associé

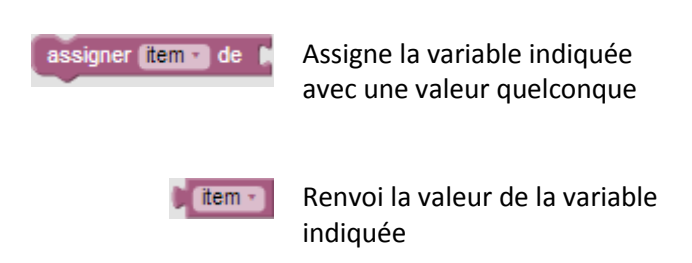

Les variables « globales » sont globales à un projet et peuvent être utilisées entre les différents formulaires. Elles sont utilisées dans le cas de mémorisation d'information, au sein s'une session de l'application ou pour échanger entre les formulaires de l'application.

| Assigner la variable globale 💽 de 🖡 | Assigne la variable globale<br>indiquée avec une valeur<br>quelconque |
|-------------------------------------|-----------------------------------------------------------------------|
| variable globale                    | Renvoi la valeur de la variable<br>globale indiquée                   |

La gestion des variables globales se fait dans la fenêtre de dialogue suivante

| 🔝 Edition des variables glo | ales          | X |
|-----------------------------|---------------|---|
| Nom de variable             | Description   | A |
| VAR1                        | Explication 1 |   |
| ▶ VAR2                      |               |   |
|                             |               |   |
| 5                           |               |   |
|                             |               |   |
|                             |               |   |
| X                           |               |   |
|                             |               |   |
| 1                           |               |   |
|                             |               |   |
|                             |               | = |
| s                           |               |   |
|                             |               |   |
| i                           |               |   |
|                             |               |   |
|                             |               |   |
|                             |               | · |
| H 4 F H + -                 | ▲ ✓ X C       |   |

Cette fenêtre est appelée depuis le bouton 4 qui se trouve dans le ruban « actions »

Le nombre de variables est illimité.
# 9 Questions fréquentes

**Quel est le nombre maxi de champ par formulaire, formulaires, tables... ?** 32768 objets : (tables, formulaires, rapports...)

Le Nombre de champs maximal varie suivant les cibles :

- Windows => non limité dans les formulaires mais avec une limite à 255 champs par table
- internet => suivant votre hébergeur
- Android => non limité dans les formulaires mais avec une limite à 1000 champs par table

#### Quel est le nombre maxi d'éléments, d'enregistrements...?

Suivant les cibles :

- Windows => il n'y pas de nombre maximal du nombre d'enregistrements cependant la taille de la base (fichier 'xxxx.db") ne doit pas dépasser 2 gigas octets
- Internet => suivant votre hébergeur
- Android => suivant la place restante sur votre GSM, Tablette...

# Peut-on remplir certains champs par calcul automatique à partir d'autres donnée que l'utilisateur entre ?

Oui c'est-ce possible avec les actions "blockly"

#### Doit-on savoir programmer pour utiliser les actions "blockly" ?

Non, il s'agit de manipuler les actions sous forme de puzzle

#### Est-il possible d'intégrer ses propres images pour créer les boutons ?

Oui, en utilisant des images comme boutons et en utilisant les actions

# Est possible de créer son propre thème graphique pour la base de données ou sommes-nous limités aux thèmes pré-installés ?

NSDBAppCeator est livré avec une centaine de thèmes (skin), mais il est possible dans créer d'autres avec ASkinEditor

#### Quelle édition faut-il acquérir pour créer des JSCs ?

La version 100% gratuite

#### Puis-je distribuer mes applications crées ?

Oui, mais il faut acquérir La version 100% gratuite

#### Puis-je revendre mes applications crées ?

Oui

# J'ai supprimé un élément dans un formulaire et il est resté dans la liste des éléments, pourquoi ?

NSDBAppEditor ne supprime pas directement l'élément du formulaire, car une fois effacé, les enregistrements associés dans la base seront définitivement supprimés, voir aide rubrique 4.3 "Supprimer un champ"

# **10 Tutoriels**

Des tutoriels sur NSBAppCreator sont disponibles sur YOUTUBE©

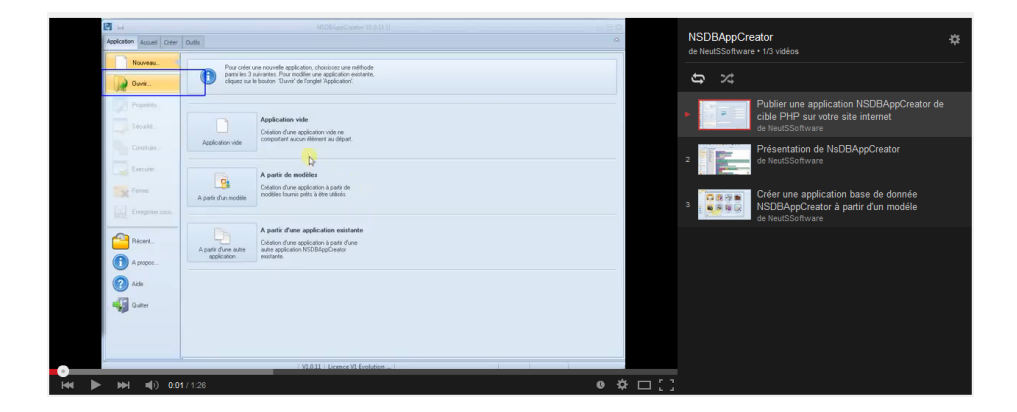

https://www.youtube.com/watch?v=0J-szLHWL2s&list=PLZ3sn8wzn2I\_EVZyCDuO\_3rg6ulwuSMw7

# **10 Historique des versions**

#### **V2.2.1** – 12/01/2017

Editeur :

- Amélioration ergonomie dans l'éditeur de formulaire et de report
- Ajout menu « Plier/déplier » sur les objets
- Correction bug effacement icone
- Correction bug dans formulaire statistique (sur changement de formulaire)

Cible Windows :

- Amélioration notable des performances sur chargement des formulaires (test > 100000 lignes).
- Ajout fonction d'affichage
- Amélioration affichage des erreurs
- Correction vue contenant des dates
- Correction erreur ADO

Améliorations multiples Correction de bugs mineurs Mise à jour des traductions Mise à jour et enrichissement de l'aide

### **V2.2.0** – 05/01/2017

### **Version Majeure**

Ajout de la fonctionnalité « pages » (onglets) dans les formulaires

Ajout de 2 fonctions « bloc » pour lire et assigner la page courante

Ajout d'un « bloc » événements globaux au formulaire

Ajout d'un bloc de conversion chaine en nombre, pour simplifier les assignations

Mise en place de l'intégrité des champs liés (relations)

en mise à jour et en suppression

Réorganisation de la barre d'outils formulaire

Ajout de : Sauvegarde, Restauration, Nettoyage, Export et import de la base données dans la cible Windows Réorganisation du ruban cible Windows Correction bloc conversion de date Améliorations multiples Correction de bugs mineurs Mise à jour des traductions Mise à jour et enrichissement de l'aide (+ 10 pages)

**V2.1.1** – 12/11/2016 Suppression j'aime Facebook, remplacé par j'aime NeutSSoftware

V2.0.0 – 23/05/2016 Version majeure : fin de la commercialisation du logiciel : Logiciel 100% gratuit Réécriture des conditions d'utilisation

Mise à jour de l'aide

V1.0.15 – 29/06/2015 Correction pour licence START

V1.0.14 – 22/06/2015 Corrections mineures Disponibilité des informations des champs memo en export EXCEL Correction des traductions Correction accès fichier d'aide par Acrobat Reader Mise à jour de l'aide

**V1.0.13** – 12/02//2015 Recompilation

#### **V1.0.12** – 13/11//2014

Correction création d'un formulaire à partir d'un formulaire de l'application active

Ajout boutons « Tutoriels » et « Site web »

#### **V1.0.11** – 21/07/2014 Correction cible JSC

#### V1.0.10 - 08/07/2014

Remaniement palettes actions Ajout de variables globales dans les actions : nouveau formulaire et nouvelles actions (variables et enregistrement) Cible Windows : affichage des images et des mémos dans les listes, prise en compte des png (transparence) Mise à jour de l'aide

#### **V1.0.9** – 23/06/2014

Ajout du composant « vue » «maître/détail » dans l'éditeur Gestion du composant « vue » «maître/détail » dans la cible Windows Correction de la suppression des éléments de statistique en cas de modification d'un formulaire

#### V1.0.8-06/06/2014

Ajout bouton « Exécuter » Ajout langue « italienne » Normalisation des noms de fichiers des applications générées Correction statut « modifié » dans l'édition des statistiques

#### **V1.0.7** – 12/05/2014

Correction «TFRP Class : resource not found » en génération PHP

**V1.0.6** – 29/03/2014

# 114

Activation propriété « Majuscules » dans les « autoliste » Correction gestion des comptes dans les applications windows générées Correction déplacement au clavier dans la liste des champs Correction «ABORT» lors de valeurs vides dans les listes fixes

#### **V1.0.5** – 20/12/2013

Installation multilingue Correction bug en construction «Valeur connection ou connectionstring manquante » Correction bugs mineurs Mise à jour de l'aide

V1.0.4 - 08/12/2013 Activation "cibles" PHP et JSC Ajout formulaire modèle "Utilisateurs" Amélioration % traduction Ajout langue polonaise Correction bugs mineurs Mise à jour de l'aide

V1.0.3 - 10/11/2013 Ajout objet "statistique" Ajout construction de kit d'installation Windows Ajout "options" en exécution Windows. Actions

- Ajout catégorie "date" (5 blocs)
- Ajout catégorie "Enregistrement" (3 blocs)
- Ajout évènement "double clic"

Enrichissement des modèles "Vidéothèques", "CD" et "multimédias" Correction bugs mineurs Mise à jour de l'aide

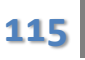

#### **V1.0.2** - 29/10/2013

Ajout de 9 nouveaux types d'actions

Modification des modèles "Vidéothèques" "CD" et "multimédias" :

Ajout de scénarios exemples (extraction des données à partir du web)

Ajout des fonctions zoom et import/export dans l'éditeur d'actions Mise à jour de l'aide

#### **V1.0.1** - 22/10/2013

Ajout mode avancé => accès aux actions, boutons, composants supplémentaires etc... Mise à jour de l'aide Correction modèle "Mon budget" Correction bugs mineurs

**V1.0** - 09/10/2013 Lancement officiel de la première version

# **10 Conditions générales d'utilisation**

Les informations, les documents et les produits fournis par NeutSSoftware sur ce site sont soumis aux présentes conditions d'utilisation. En accédant au site, vous acceptez ces conditions telles qu'elles figurent dans les mentions légales. NeutSSoftware se réserve le droit de modifier ces conditions de temps à autre et sans préavis.

## **Article 1 : Introduction**

Les conditions générales de vente détaillées ci-dessous (ci-après désignées les "Conditions Générales"), régissent les relations contractuelles entre tout utilisateur du site www.neutssoftware.com (ci-après désigné un "Utilisateur" ou "Vous") et NeutSSoftware.

Ces conditions générales de vente sont les seules applicables et remplacent toutes autres conditions, sauf dérogation préalable, expresse et écrite. NeutSSoftware peut être ponctuellement amené à modifier certaines des dispositions de ses conditions générales, aussi il est nécessaire que celles-ci soient relues avant chaque visite du site www.neutssoftware.com (ci-après désigné le "Site"). Ces modifications sont opposables à compter de leurs mises en ligne et ne peuvent s'appliquer aux contrats conclus antérieurement. Chaque achat sur le Site est régi par les conditions générales applicables à la date de la commande. Nous considérons qu'en validant votre commande, vous acceptez sans réserve nos conditions générales de vente après les avoir lues.

Les logiciels NeutSSoftware sont disponibles en version gratuite téléchargeable. En téléchargeant et/ou en utilisant les logiciels NeutSSoftware et/ou en accédant au Site, vous vous engagez à respecter les Conditions Générales ainsi que les Conditions d'utilisation y figurant.

Avant même la première utilisation de ces logiciels, l'utilisateur final accepte les conditions générales de licence d'utilisation jointes au produit, requises et préalables à leur installation. Les présentes conditions générales de vente régissent la vente de codes d'activation requis pour l'activation des licences professionnelles des logiciels NeutSSoftware.

### Article 2 : Limitation de responsabilité

Ces applications sont fournies "TELLE QUELLES" sans garantie de quelque nature que ce soit y compris, mais non limitées aux garanties de qualité marchande, d'adéquation à un usage particulier et de noncontrefaçon. En aucun cas, NeutSSoftware ne peut être tenu responsable des dommages directs, indirects, fortuits, spéciaux, exemplaires ou consécutifs, y compris les dommages pour manque à gagner, de perte ou de l'inexactitude des données, encourus par toute personne (de cette personne de) pour l'utilisation de cette application, si elle a été avisée de la possibilité de tels dommages. Bien que Nous Nous efforcions de corriger dès que possible toute erreur ou omission qui est portée à Notre attention, Nous ne saurions garantir que nos logiciels seront toujours disponibles et parfaitement opérationnels, ni que les informations fournies sur ou par l'intermédiaire de NeutSSoftware seront entièrement exemptes d'erreurs ou d'omissions. Vous devez vous assurer de votre propre protection quant à la perte de données. Parce qu'une nouvelle installation ou une installation modifiée du logiciel peut engendrer un risque de perte de données, Vous devez veiller à ce que les données soient sécurisées par tous les moyens possibles. Le utilisateur est seul responsable de l'utilisation qu'il fait des logiciels NeutSSoftware , et ne saurait tenir responsable la société NeutSSoftware pour toute réclamation et/ou procédure faite à son encontre.

Ce logiciel doit être utilisé selon la législation en vigueur dans le pays de l'utilisateur où le produit est livré.

La responsabilité de notre société ne saurait être engagée en cas de non respect de cette clause.

L'utilisateur de ce logiciel doit, avant de commander ce logiciel, vérifier auprès des autorités locales des dispositions légales en matière d'importation et d'utilisation de ce logiciel dans son pays.

## Article 3 : Session de responsabilité

L'utilisateur n'est pas autorisé à concéder ou à transférer les droits et obligations issus du présent contrat.

Les logiciels de NeutSSoftware ne peuvent être vendues, louées, une sous-licence, distribuées ni modifiées..

En aucun cas les logiciels de NeutSSoftware ne seront utilisés pour créer et/ou modifier :

- Les sites traitant de piratage sous toutes ses formes : cracking, warez, serialz, boards warez, virusez ...
- Les sites à caractère pornographique.
- Les sites traitant d'escroqueries (rémunération pyramidale et autres).
- Les sites incitant à la violence ou à la haine raciale, sexuelle, religieuse ou politique.
- Les sites de clans etc...

## Article 4 : Droit applicable

Le présent contrat est soumis à la loi française. La langue du présent contrat est la langue française. En cas de litige les tribunaux français seront seuls compétents

# Article 5 : Droits d'utilisation

Les logiciels sont protégés par la réglementation et les traités internationaux en matière de droit d'auteur et de propriété intellectuelle. La vente de logiciels n'entraîne, en aucun cas, la cession des droits de reproduction, représentation, exploitation et plus généralement tous droits incorporels reconnus ou à reconnaître qui ont participé à la réalisation des logiciels. L'acquéreur n'est donc seulement autorisé à installer et à utiliser qu'un seul exemplaire du

programme téléchargé sur un ordinateur unique. Toutefois il est généralement acquis que l'utilisateur principal pourra effectuer une seconde copie, pour des besoins de sauvegarde ou d'archivage.

## Article 6 : Conditions d'utilisation

NeutSSoftware se réserve le droit de modifier ses logiciels, d'en changer les versions, de modifier des fonctionnalités, spécifications, possibilités, et toutes autres caractéristiques du logiciel sans vous préavis.

## Article 7 : Sauvegarde des données :

Dans tous les cas la sauvegarde régulière des données est de votre seule responsabilité, NeutSSoftware n'assume aucune responsabilité pour la perte de données.

## Article 8 : Abonnement aux mises à jour :

Les nouvelles mises à jour sont signalées par l'apparition d'une fenêtre de mise à jour. Pour garantir cette fonctionnalité, votre parefeu doit autoriser le logiciel à se connecter à Internet lors de chaque démarrage. Si vous ne souhaitez pas autoriser le logiciel à se connecter à Internet, les mises à jour peuvent être installées dans la période de support en téléchargeant la dernière version.